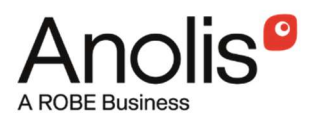

# **E-box Remote**

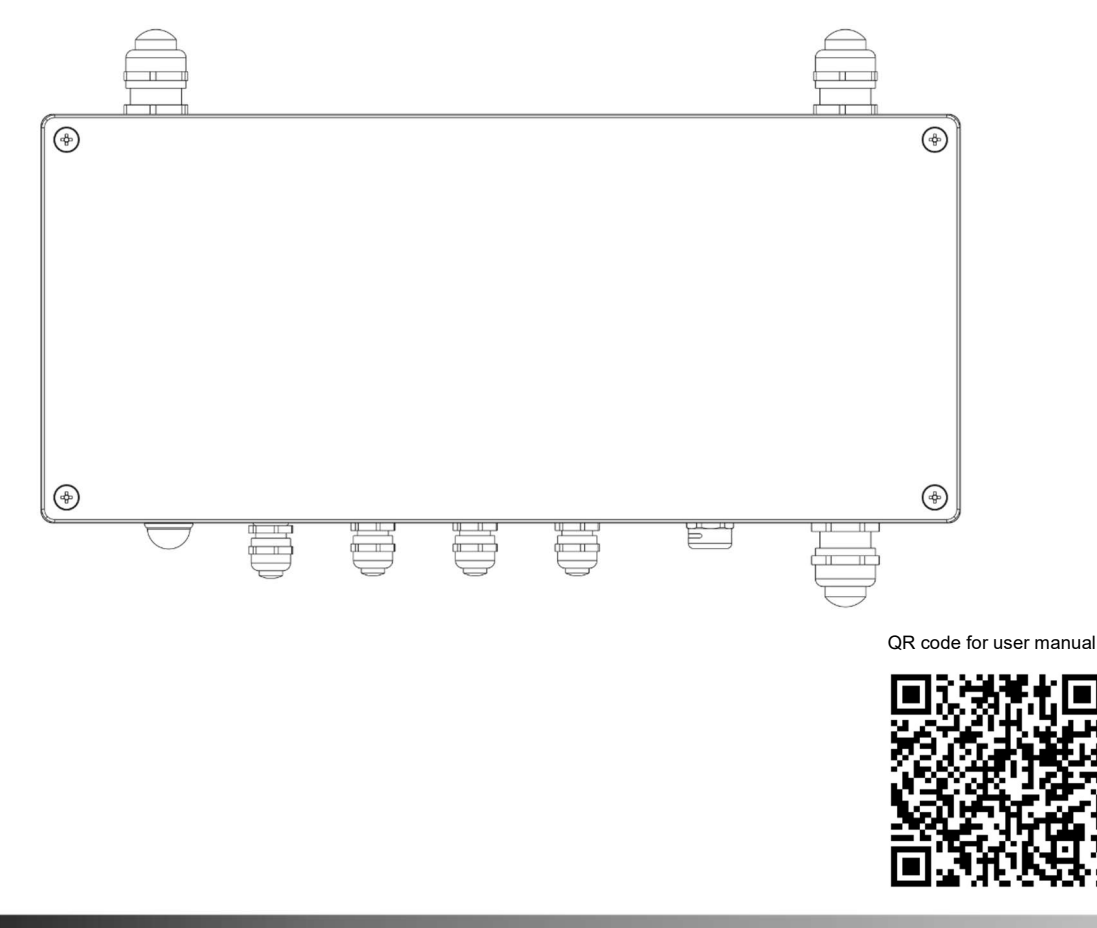

USER MANUAL

Version 2.2

# **E-box Remote**

# Table of contents

| 1. Safety information                 | 3  |
|---------------------------------------|----|
| 2. Fixture description                | 5  |
| 3. Mounting                           | 7  |
| 4. Eminere Remote modes               |    |
| 5. E-box Remote menu                  | 15 |
| 5.1 DMX Addr                          | 15 |
| 5.2 Info                              | 15 |
| 5.3 Personality                       | 16 |
| 5.4 Special settings                  | 17 |
| 6. Robe Ethernet Access Portal (REAP) | 17 |
| 6.1 Settings on computer              | 17 |
| 6.2 Settings on fixtures              | 17 |
| 6.3. REAP menu screens                | 17 |
| 6.4 Status screen                     | 18 |
| 6.5 Personality screen                | 18 |
| 6.6 Settings screen                   | 19 |
| 7. Software update                    | 20 |
| 8. Technical specifications           | 24 |
| 9. Disposing of the product           | 24 |
| 10. Change Log                        | 25 |

# 1. Safety information

#### FOR YOUR OWN SAFETY, PLEASE READ THIS USER MANUAL CAREFULLY BEFORE POWERING OR INSTALLING YOUR E-box Remote! Save it for future reference.

#### DANGEROUS VOLTAGE CONSTITUTING A RISK OF ELECTRIC SHOCK IS PRESENT WITHIN THIS UNIT!

Make sure that the available voltage is not higher than stated on the fixture. Always disconnect the fixture from AC power before removing its cover.

Do not install the fixture near an open flame.

This fixture falls under protection class I. Therefore, this fixture has to be connected to a mains socket outlet with a protective earthing connection.

Do not connect this fixture to a dimmer pack.

Do not cover the fixture with cloth or other materials.

The fixture was designed for outdoor use, and it is intended for professional application only. It is not for household use.

When choosing the installation spot, please make sure that the fixture is not exposed to extreme heat or dust.

Only operate the fixture after having checked that the housing is firmly closed, and all screws are tightly fastened.

Operate the fixture only after having familiarized yourself with its functions. Do not permit operation by persons not qualified to operate the fixture. Most damages are the result of unprofessional operation!

Please consider that unauthorized modifications on the fixture are forbidden due to safety reasons! Please use the original packaging if the fixture is to be transported.

If this device will be operated in any way different to the one described in this manual, the product may suffer damages and the warranty becomes void. Furthermore, any other operation may lead to dangers like short-circuit, burns, electric shock etc.

The product (covers and cables) must not be exposed to a high frequency electromagnetic field higher than 3V/m.

Immunity of the equipment is designed according to the standard EN 55035 Electromagnetic compatibility of multimedia equipment - Immunity requirements

Emission of the equipment complies with the standard EN55032 Electromagnetic compatibility of multimedia equipment – Emission Requirements according to class B.

This device complies with part 15 of the FCC Rules. Operation is subject to the following two conditions: (1) This device may not cause harmful interference, and (2) this device must accept any interference received, including interference that may cause undesired operation.

Changes or modifications not expressly approved by the party responsible for compliance could void the user's authority to operate the equipment.

The [Device] wireless operation is safe and complies to RF Exposure requirements.

This equipment has been tested and found to comply with the limits for a Class B digital device, pursuant to part 15 of the FCC Rules. These limits are designed to provide reasonable protection against harmful interference in a residential installation. This equipment generates, uses and can radiate radio frequency energy and, if not installed and used in accordance with the instructions, may cause harmful interference to radio communications. However, there is no guarantee that interference will not occur in a particular installation. If this equipment does cause harmful interference to radio or television reception, which can be determined by turning the equipment off and on, the user is encouraged to try to correct the interference by one or more of the following measures: - Reorient or relocate the receiving antenna.

- Increase the separation between the equipment and receiver.

- Connect the equipment into an outlet on a circuit different from that to which the receiver is connected.
- Consult the dealer or an experienced radio/TV technician for help.

## ATTENTION! Risque de choc. Couper L'alimentation avant L'entretien. Non destine a à un usage domestique

Convient aux emplacements mouillés.

Ce produit doit être installé selon le code d'installation pertinent, par une personne qui connaît bien les produit et son fonctionnement ainsi que les risques inhérents.

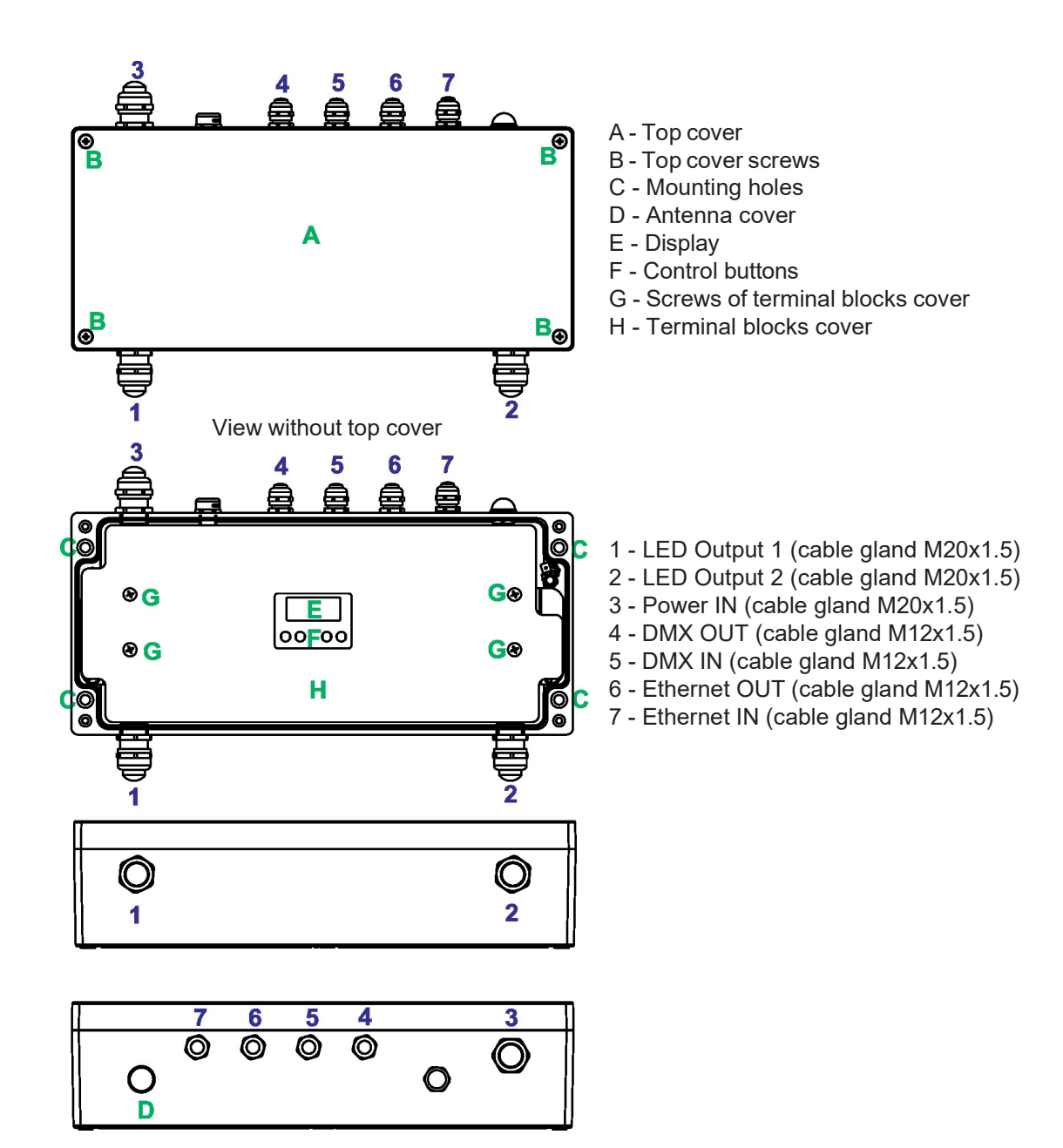

# Connection points on DPS RB4175

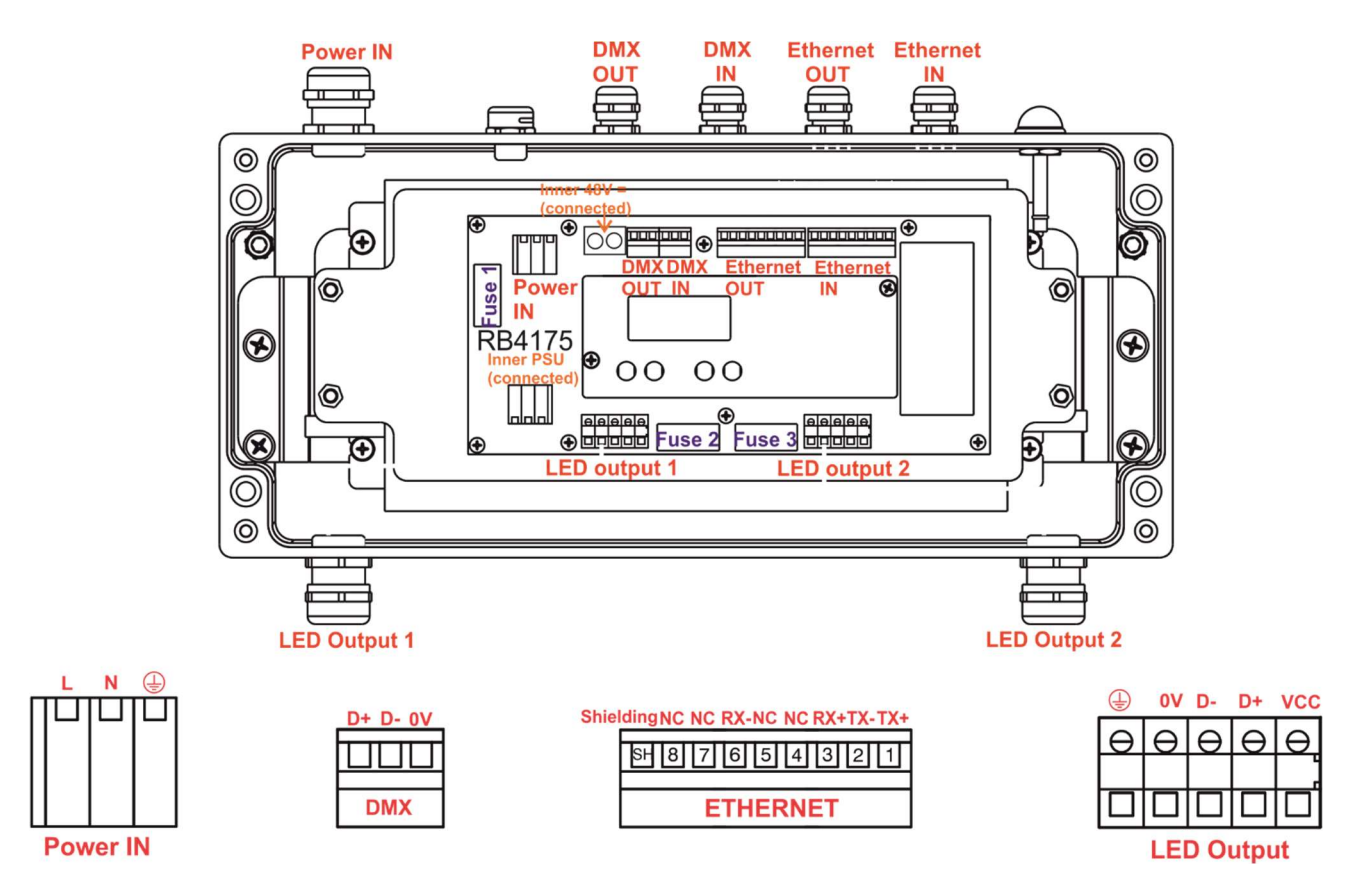

# 3. Mounting

Fixture must be installed by a qualified electrician in accordance with all national and local electrical and construction codes and regulations.

# Setting and addressing the E-box Remote without top cover can be done by a qualified person only!

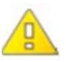

### Note for cable glands.

We recommend applying an adequate layer of the paste LOCTITE 5331 on the plastic holder of the cable gland before inserting it into the body of the gland.

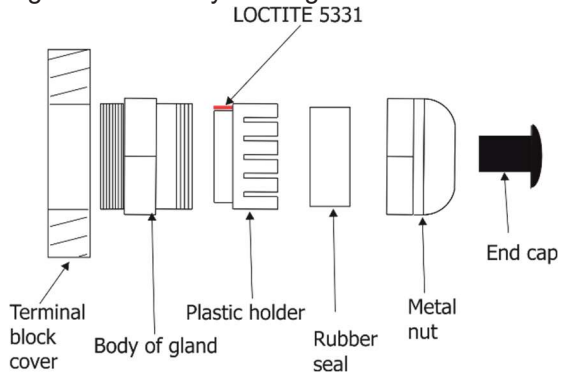

- 1. Remove the top cover (A) from the E-box Remote by unscrewing four fastening screws (B) in order to get access to the display (E), control buttons (F).
- 2. Fasten the E-box Remote on a non-flammable flat surface via four mounting holes (C) of a diameter of 7 mm in its housing.
- 3. Remove the terminal blocks cover (H) from the E-box Remote by unscrewing four fastening screws (G) in order to get access to the terminal blocks.
- 4. Remove end caps from cable glands before passing cables. To keep declared IP rating of the device, every cable gland has to be covered with the end cap if the cable gland is not used.

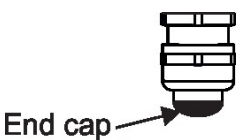

- 5. Pass cables for DMX and Ethernet through cable glands M12x1.5 and connect them to the terminal blocks and tighten the cables in the cable glands.
- 6. Pass cables for Power and LED outputs through cable glands M20x1.5 and connect them to the terminal blocks and tighten the cables in the cable glands.

Cable glands serve for cables of the following diameters:

Cable gland M12x1.5 (DMX IN/OUT, Ethernet IN/OUT) - for cable of a diameter of 3-7mm.

Cable gland M20x1.5 (Power IN, LED Output) - for cable of a diameter of 7-13mm.

- 7. Check that all screws and cable glands are firmly tightened.
- 8. Screw the terminal blocks cover (H) back to the E-box Remote.
- 9. Connect the E-box Remote to mains.
- 10. Set the E-box Remote by means of the control panel (E) and buttons (F).
- 11. Disconnect the E-box Remote from mains and screw the cover (A) back on the box.

#### ALWAYS DISCONNECT THE E-BOX REMOTE FROM MAINS BEFORE CONNECTING/DISCONNECTING LED MODULES

# This device falls under protection class I. Therefore, every E-box Remote has to be connected to a mains socket outlet with a protective earthing connection

#### Power connection

|           | L     | N     |              |
|-----------|-------|-------|--------------|
| Wire (CE) | Brown | Blue  | Green/yellow |
| Wire (US) | Black | White | Green        |

#### **DMX** connection

| D+     | D-     | 0V                      |
|--------|--------|-------------------------|
| Data + | Data - | Data ground (shielding) |

#### Ethernet connection

| Pin      | 1   | 2   | 3   | 4  | 5  | 6   | 7  | 8  |
|----------|-----|-----|-----|----|----|-----|----|----|
| Function | TX+ | TX- | RX+ | NC | NC | RX- | NC | NC |

#### **Eminere Remote connection**

CE version:

| Mark | Function | Wire          |
|------|----------|---------------|
| Vcc  | LEDs +   | Red           |
| D+   | DATA +   | Orange        |
| D-   | DATA -   | White         |
| 0V   | LEDS -   | Black         |
|      | Ground   | Not connected |

#### US version:

| Mark | Function | Wire   |
|------|----------|--------|
| Vcc  | LEDs +   | Red    |
| D+   | DATA +   | Orange |
| D-   | DATA -   | White  |
| 0V   | LEDS -   | Black  |
|      | Ground   | Green  |

Example of connection

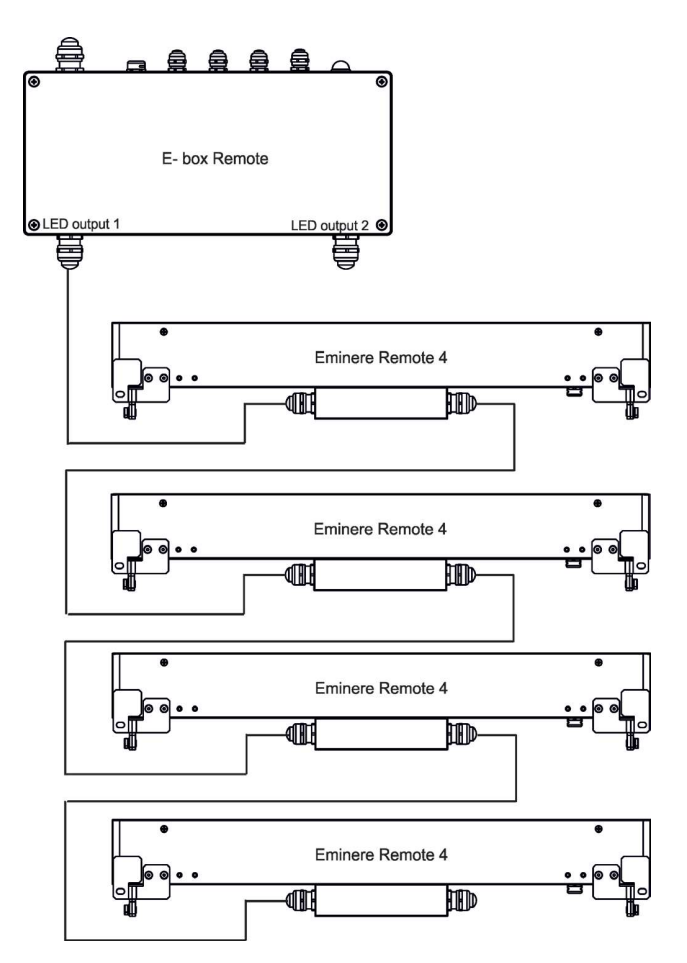

**NOTE**: Each line of Emineres Remote connected to the LED output of the E-box Remote has to be terminated at the last fixture.

**<u>EITHER</u>** connect a 120 Ohm resistor between terminals D+ and D- in the last fixture, <u>**OR**</u> terminate via RDM as described on page 12.

Ensure **ONLY** the last fixture in the line is terminated using **ONE** of the above methods!

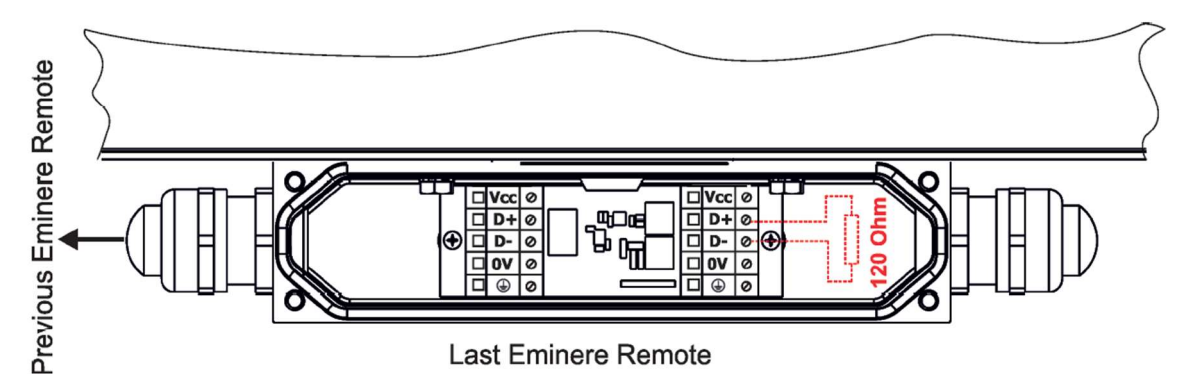

Number of connected Emineres to one LED output of the E-box Remote depends on the type of Eminere Remote and cable length.

| The table states max. num | nber of Eminere Remote modu | les connected to the E-box Remote. |
|---------------------------|-----------------------------|------------------------------------|
|---------------------------|-----------------------------|------------------------------------|

|                | Max. number of Emineres Remote connected to the E-box Remote |                  |                  |                  |  |  |  |  |  |  |  |
|----------------|--------------------------------------------------------------|------------------|------------------|------------------|--|--|--|--|--|--|--|
| Cable length * | Eminere Remote 1                                             | Eminere Remote 2 | Eminere Remote 3 | Eminere Remote 4 |  |  |  |  |  |  |  |
| 25 m           | 20                                                           | 10               | 6                | 5                |  |  |  |  |  |  |  |
| 50 m           | 16                                                           | 8                | 5                | 4                |  |  |  |  |  |  |  |
| 75 m           | 13                                                           | 6                | 4                | 3                |  |  |  |  |  |  |  |
| 100 m          | 10                                                           | 5                | 3                | 2                |  |  |  |  |  |  |  |

\* Cable length is the total cable length between E-box Remote and last connected Eminere Remote. Example: Total cable length = L1+L2+L3+L4

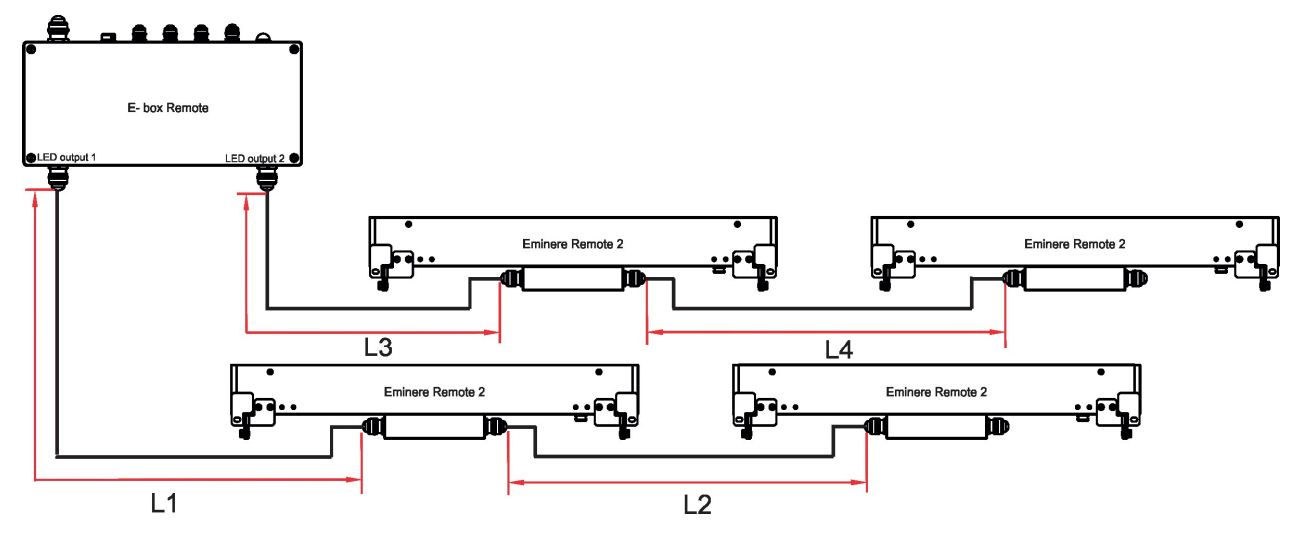

Max. number of Eminere Remote modules connected to the one output of the E-box Remote/E-box Remote Basic is stated in the following table:

| Max. number of Emineres Remote connected to the one output of the E-box Remote |                  |                  |   |  |  |  |  |  |
|--------------------------------------------------------------------------------|------------------|------------------|---|--|--|--|--|--|
| Eminere Remote 1                                                               | Eminere Remote 2 | Eminere Remote 4 |   |  |  |  |  |  |
| 16                                                                             | 8                | 5                | 4 |  |  |  |  |  |

Example: if you want to connect 20 Emineres Remote 1 to the E-box Remote, you may connect 16 Emineres Remote 1 to output 1 and 4 Emineres Remote 1 to output 2 (at total cable length of 25 m).

# 4. Eminere Remote modes

The E-box Remote menu allows you to switch connected Emineres Remote to the two modes:

Standard - LED modules are switched to an internal serial connection. DMX addressing of connected LED modules is made automatically (default DMX address = 1, changes can be done by the E-box Remote or by RDM). The Standard mode is set as default.

E-box Remote and connected LED modules will be shown in the RDM Manager.

DMX address is shown on display, e.g "0001".

Pass-Thr - (Pass through). LED modules are switched to an internal parallel connection. DMX addressing of connected LED modules has to be done manually by means of the Robe Universal Interface (or its wireless version Robe Universal Interface WTX) and the software RDM Manager.

Only connected LED modules will be shown in the RDM Manager.

Notice "Pass Thru" is shown on display.

Note: RDM manager and DMX controller cannot be connected to the E-box Remote at the same time.

Example of RDM manager connection:

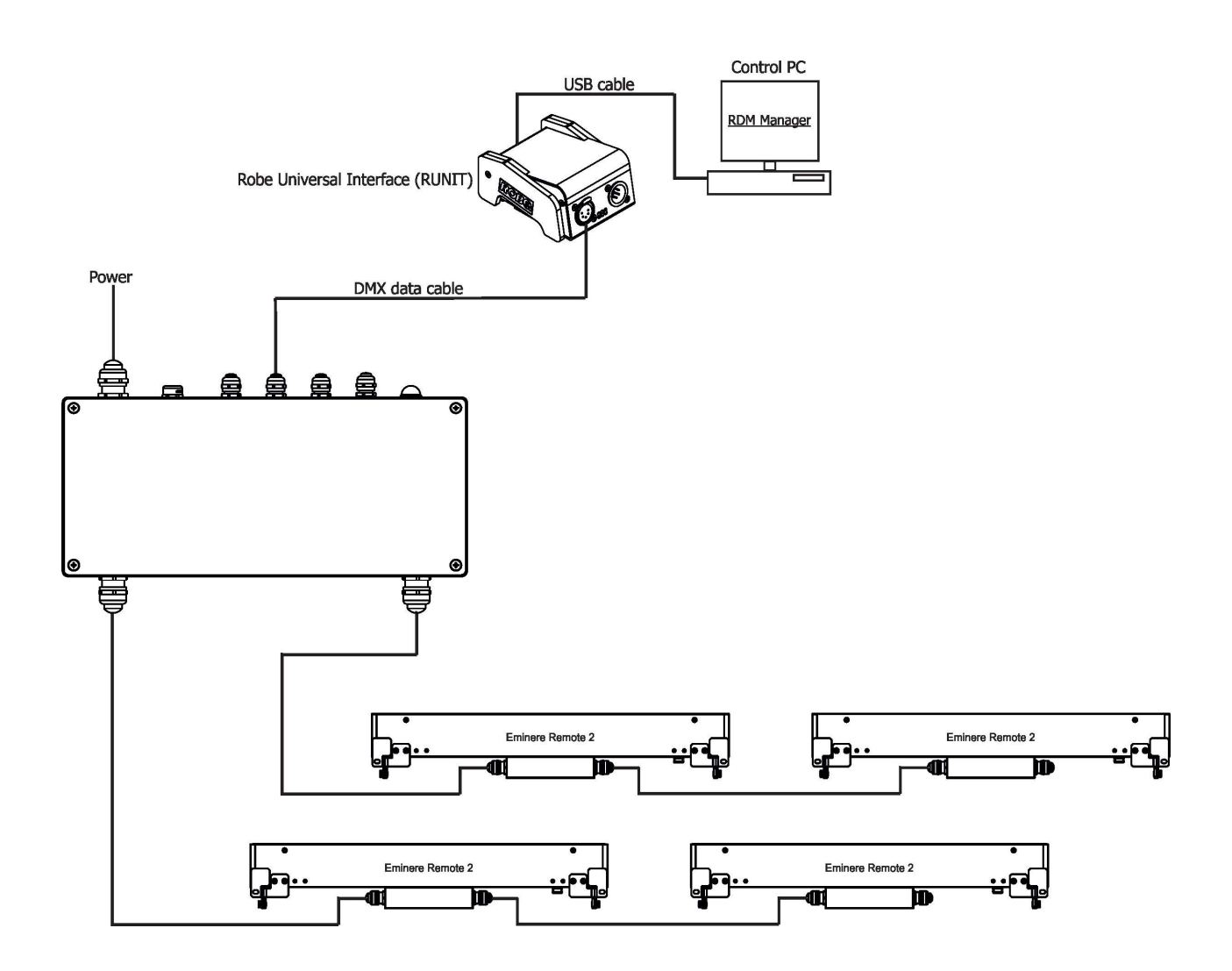

# Examples of RDM manager screenshots for Emineres.

Initial screen of the RDM manager – Standard mode:

| V RDM-manager 1.0.10                                            |  |    |    |    |    |    |           |            |         |    |    |    | -  | 0          |
|-----------------------------------------------------------------|--|----|----|----|----|----|-----------|------------|---------|----|----|----|----|------------|
| Ele Workspace View Windows                                      |  |    |    |    |    |    |           |            |         |    |    |    | Ar | oplication |
|                                                                 |  |    |    |    |    |    |           |            |         |    |    |    |    |            |
| Control panel                                                   |  |    |    |    |    | DM | X patch - | 4c:55-00:0 | 0:71:c8 |    |    |    |    | · •        |
| Please select universe(s), radios(s)<br>or device(s), radios(s) |  |    |    |    |    |    |           |            |         |    |    |    |    | 100        |
|                                                                 |  |    |    |    |    |    |           |            |         |    |    |    |    | -          |
| DMX: 1                                                          |  | 1  | 2  | 3  | 4  | 5  | 6         | 7          |         | 9  | 10 | 11 | 12 |            |
| E-box Remote is shown                                           |  | 13 | 14 | 15 | 16 | 17 | 18        | 19         | 20      | 21 | 22 | 23 | 24 |            |
|                                                                 |  | 25 | 26 | 27 | 28 | 29 | 30        | 31         | 32      | 33 | 34 | 35 | 36 |            |
|                                                                 |  | 17 | 38 | 39 | 40 | 41 | 42        | 43         | 44      | 45 | 46 | 47 | 48 |            |
| Connected LED                                                   |  |    |    |    |    |    |           |            |         |    |    |    |    |            |
| module(s) is (are) shown                                        |  | 49 | 50 | 51 | 52 | 53 | 54        | 55         | 56      | 57 | 58 | 59 | 60 |            |
|                                                                 |  | 61 | 62 | 63 | 64 | 65 | 66        | 67         | 68      | 69 | 70 | 71 | 72 |            |
|                                                                 |  | 73 | 74 | 75 | 76 | 77 | 78        | 79         | 80      | 81 | 82 | 83 | 84 |            |
|                                                                 |  |    |    |    |    |    |           |            |         |    |    |    |    | -          |
|                                                                 |  |    |    |    |    |    |           |            |         |    |    |    |    |            |
|                                                                 |  |    |    |    |    |    |           |            |         |    |    |    |    |            |
|                                                                 |  |    |    |    |    |    |           |            |         |    |    |    |    |            |
|                                                                 |  |    |    |    |    |    |           |            |         |    |    |    |    |            |
|                                                                 |  |    |    |    |    |    |           |            |         |    |    |    |    |            |
|                                                                 |  |    |    |    |    |    |           |            |         |    |    |    |    |            |
|                                                                 |  |    |    |    |    |    |           |            |         |    |    |    |    |            |
|                                                                 |  |    |    |    |    |    |           |            |         |    |    |    |    |            |
|                                                                 |  |    |    |    |    |    |           |            |         |    |    |    |    |            |
|                                                                 |  |    |    |    |    |    |           |            |         |    |    |    |    |            |
|                                                                 |  |    |    |    |    |    |           |            |         |    |    |    |    |            |

Initial screen of the RDM manager – Pass Through mode:

| ~                                   |                                      | RDM-manager 1.0.10 |    |    |    |    |    |           |            |          |    |    |    | -  | · (3)      |
|-------------------------------------|--------------------------------------|--------------------|----|----|----|----|----|-----------|------------|----------|----|----|----|----|------------|
| <u>File Workspace View Windows</u>  |                                      |                    |    |    |    |    |    |           |            |          |    |    |    | A  | pplication |
| 😼 🖗 🔯 📚 😤 🖉 🔍                       |                                      |                    |    |    |    |    |    |           |            |          |    |    |    |    |            |
|                                     | ~ Control panel                      | × 0                |    |    |    |    | DM | X patch - | 4c:55-00:0 | 00:71:c8 |    |    |    |    | 0          |
| Nam Nam                             | Please select universe(s), radios(s) | Ø 🖬                |    |    |    |    |    |           |            |          |    |    |    |    |            |
| 52:53-02:00:00:12 4c:55-00:00:71:c8 | or device(s).                        |                    | 1  | 2  | 3  | 4  | 5  | 6         | 7          | 8        | 9  | 10 | 11 | 12 | <u>^</u>   |
| DMX: 1<br>52:53-01:0a:00:ad Mode: 1 |                                      |                    | 13 | 14 | 15 | 16 | 17 | 18        | 19         | 20       | 21 | 22 | 23 | 24 |            |
|                                     | module(s) is (are) shown             |                    | 25 | 26 | 27 | 28 | 29 | 30        | 31         | 32       | 33 | 34 | 35 | 36 |            |
| L                                   |                                      |                    | 37 | 38 | 39 | 40 | 41 | 42        | 43         | 44       | 45 | 46 | 47 | 48 |            |
|                                     |                                      |                    | 49 | 50 | 51 | 52 | 53 | 54        | 55         | 56       | 57 | 58 | 59 | 60 |            |
|                                     |                                      |                    | 61 | 62 | 63 | 64 | 65 | 66        | 67         | 68       | 69 | 70 | 71 | 72 |            |
|                                     |                                      |                    | 73 | 74 | 75 | 76 | 77 | 78        | 79         | 80       | 81 | 82 | 83 | 84 |            |
|                                     |                                      |                    |    |    |    |    |    |           |            |          |    |    |    |    | -          |
|                                     |                                      |                    |    |    |    |    |    |           |            |          |    |    |    |    |            |

RDM-manager 1.0.10 Occupied channels are displayed Eile Workspace View Windows in the window DMX patch WTX WTX 0 Device: 52:53-01:0 Click on the green 00:aa (Mode 1/4) | 52:53-00:e8:74 2 3 4 52.53-6 5 6 7 8 9 10 11 12 RDM protocol version: 0x010 arrow to save MX: 1 del ID: 0x010a 14 15 16 17 18 19 20 21 13 22 23 24 adjusted values Product category: 0x0102 25 26 27 28 29 30 31 32 33 34 35 36 Software version: 40 to the fixture ubdevice count: 0 38 39 40 41 42 43 44 45 46 47 48 Sensor count: 2 37 Manufacturer label: ROBE lighting s.r.o. 49 50 51 52 53 54 55 56 57 58 59 60 del description: Eminere vice label: 61 62 63 64 65 66 67 68 69 70 71 72 DMX512 set DMX preset DMX512 footprint: 4 73 74 75 76 77 78 79 80 81 82 83 84 nality: DMX Preset 01- 4 💌 and number of Personalities count: 23 used channels DMX address: 1 🚔 setup tory defaults: Set DMX address Identify dev ice: off -🖸 Manuf WiFi unlink (1-unl): 00 Option Pixel swap is not available Pixel swap (0-dis 1-act): ◄ nator active (0-dis 1-en): 00 at Calumma modules Control panel Device: 52:53-01:0a:00:aa E Product information RDM protocol version: 0x0100 Device model ID: 0x010a Product category: 0x0102 vare version: 40 e count: 0 ount: 2 facturer label: ROBE lighting s.r.o. ice model description: Eminere Device label: DMX512 setup DMX512 footprint: 4 Current nersonality Pe nalities count DMX address: 1 DMX Preset 03-12 DMX Preset 04-3 DMX Preset 04-3 DMX Preset 05-6 DMX Preset 06-xx If some DMX Preset shows xx instead of number of channels, it means that DMX preset is reserved Device hours: 0 DMX Preset 00-XX DMX Preset 07-XX DMX Preset 08-XX DMX Preset 09-XX DMX Preset 10-XX for future using (e.g. DMX Presets 8-10). Control DMA Preset 09-XA Preset 09-XA DMA Preset 10-XX DMA Preset 10-XX DMA Preset 10-XX DMA Preset 12-X DMA Preset 12-X DMA Preset 12-X DMA Preset 13-2 DMA Preset 13-2 DMA Preset 13-2 DMA Preset 15-XX

Click on the LED device to show and set options in the Control panel:

 Bisplay settings
 DMX Preset 15-xx

 DMX preset 16-xx
 DMX preset 16-xx

 MiFi unlink (1-unl):
 DMX preset 18-3

 DMX preset 18-1
 DMX preset 18-3

 DMX preset 18-3
 DMX preset 18-3

 DMX preset 18-3
 DMX preset 18-3

 DMX preset 18-3
 DMX preset 18-3

 DMX preset 18-3
 DMX preset 18-3

 DMX preset 20-2
 DMX preset 20-2

 DMX preset 22-xx
 DMX preset 22-xx

 DMX preset 22-xx
 DMX preset 22-xx

Options in the control panel:

| Device: 52:53-01:0a:00:aa 🕨              |  |
|------------------------------------------|--|
| Product information                      |  |
| RDM protocol version: 0x0100             |  |
| Device model ID: 0x010a                  |  |
| Product category: 0x0102                 |  |
| Software version: 40                     |  |
| Subdevice count: 0                       |  |
| Sensor count: 2                          |  |
| Manufacturer label: ROBE lighting s.r.o. |  |
| Device model description: Eminere        |  |
| Device label:                            |  |
| DMX512 setup                             |  |
| DMX512 footprint: 4                      |  |
| Current personality: DMX Preset 01- 4    |  |
| Personalities count: 23                  |  |
| DMX address: 1                           |  |
| Power/Lamp setup                         |  |
| Device hours: 1                          |  |
| ☐□ Configuration                         |  |
| Factory defaults: Set                    |  |
| Control                                  |  |
| Identify device: off                     |  |
| Display settings                         |  |
| ☐ Manufacturer PIDs                      |  |
| WiFi unlink (1-unl): 00 (hex)            |  |
| Pixel swap (0-dis 1-act): 00 (hex)       |  |
| Terminator active (0-dis 1-en): 00 (hex) |  |
|                                          |  |
|                                          |  |
|                                          |  |
|                                          |  |

Last Eminere on each DMX line may be terminated by setting the 'Manufacturer PID' 'Terminator active' to '1',

But ensure that the fixture is not already terminated with a 120 Ohm resistor as described on page 8.

| erminator active (0-dis 1-en): | 00 | (hex)                                                                                                    |
|--------------------------------|----|----------------------------------------------------------------------------------------------------|
| and a serve to and I city.     |    | A CONTRACTOR OF A CONTRACTOR OF A CONTRACTOR OF A CONTRACTOR OF A CONTRACTOR OF A CONTRACTOR OF A CONTRACTOR OF |

The function "Pixel swap" from RDM control panel allows you to swap the pixel order. Example:

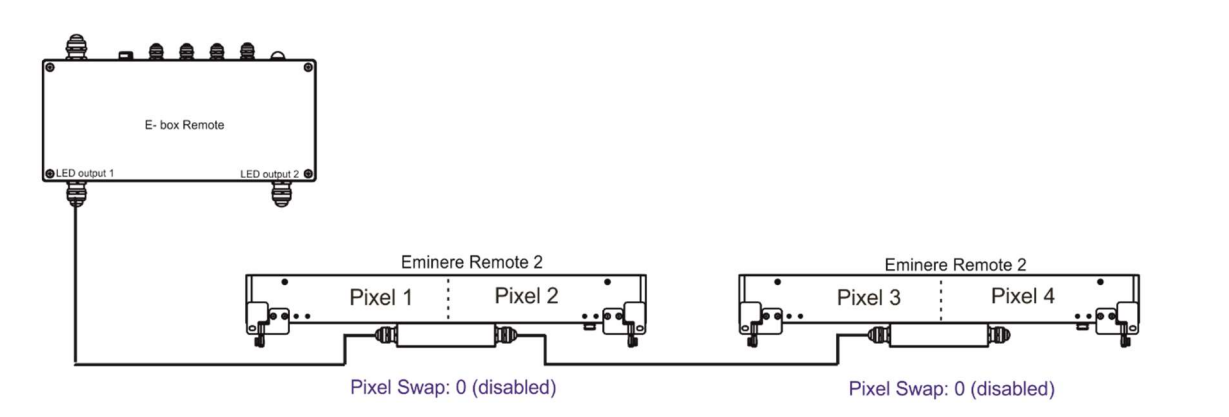

In case of reconnecting the E-box Remote on the other end of Emineres Remote line, the pixel order is not in succession:

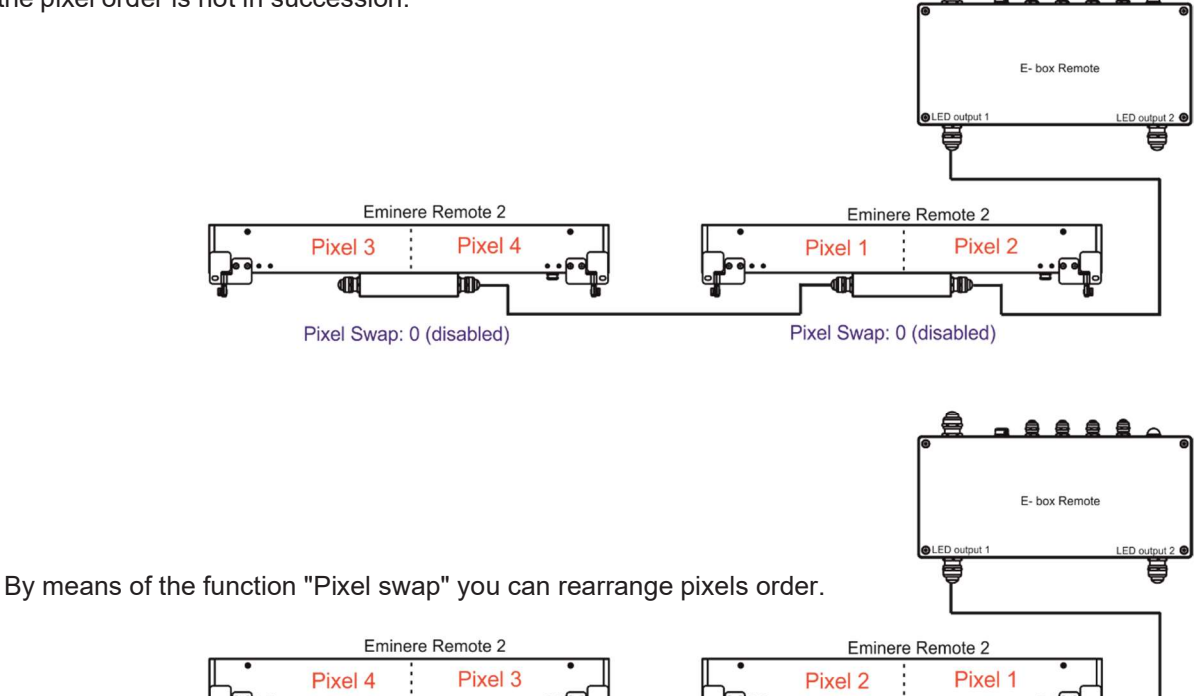

Pixel 4 Pixel 3 Pixel 2 Pixel 2 Pixel

# 5. E-box Remote menu

The E-box Remote is equipped with 2-row LCD display and four buttons which allows to address the fixture and set the fixture's behaviour according to your needs.

The four control buttons have the following functions:

I - ESCAPE button - to escape function or menu.

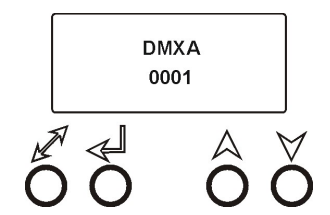

 $\checkmark$  - ENTER button - to select a function or confirm adjusted value.  $\bigstar$ ,  $\checkmark$  - UP and DOWN buttons - to move within the menu.

When you changed any setting of the E-box Remote, disconnect the E-box Remote from power and connect it to power again to activate changes in the E-box Remote setting.

Some menu items are not accessible if the option Pass-Thr is selected from the menu E-box mode (menu Personality).

These menu items are marked by # in the text below.

# 5.1 DMX Addr

**<u># Set DMX Address</u>** - use this menu item to set the DMX start address of the fixture, which is defined as the first channel from which the E-box Remote will respond to a DMX controller.

Note: if the option Pass-Thr is selected from the menu E-box mode, the sign "Pass-Thr" is displayed instead of the sign "DMX Addr", and the menu item Set DMX Address is not available.

**IP address** - select this menu item to set desired IP address. IP address is the Internet protocol address. The IP uniquely identifies any node (fixture) on a network. There cannot be 2 fixtures with the same IP address on the network!

**Default Address**. This address is derived from fixture's MAC address and cannot be changed. Confirm the item **"Set Address"** to select this address.

<u>Custom Address</u>. IP address consists of four decimal numbers, each ranging from 0 to 255, separated by dots, e.g., 172.16.254.1. Each part represents a group of 8 bits (octet) of the address. The following items **"IP Adr 1"**, **" IP Adr 2"**, **" IP Adr 3"**, **" IP Adr 4"** allow you to set each part (number) of the address. After setting desired IP address, confirm the item **"Set Address"** to save this address.

<u>Network mask</u> - select this menu item to set desired network mask. A network mask is a 32-bit mask used to divide an IP address into subnets and specify the network's available hosts. The following items "Net.M.1", "Net.M.2", " Net.M.3", " Net.M.4" serve for setting of each part (number) of the net mask.

After setting desired network mask, confirm the item "Set Net M." to save adjusted values.

# 5.2 Info

Use this menu to read useful information about the fixture.

<u>Software version</u> - select this menu item to read software versions of the E-box Remote and connected Emineres Remote.

Databox - version of the E-box Remote

<u>WL</u> - version of wireless DMX module (if installed).

IP Addr - this menu item shows the current IP address (the IP address "runs" on display).

**RDM UID** - select this menu item to read the RDM UID (the RDM UID "runs" on display).

MAC Adr - select this menu item to read the MAC address (the MAC address "runs" on display).

**<u># Outputs Info</u>** - information about Emineres Remote connected to the LED outputs.

Example:

Output 1 Info .....information about E-box Remote output 1

Fixtures Cnt: 12.....Number of connected Emineres to the selected output.

If some LED output is not used, the message "No output" will be displayed.

**<u>Temp</u>** - temperature inside the E-box Remote.

# 5.3 Personality

Use this menu to modify the E-box Remote operating behaviour.

**<u># Devices</u>** - use this menu to find and set connected LED modules.

<u>Search</u> – The menu item finds connected Emineres Remote. After finishing searching procedure, number of found LED modules will be displayed and if you want to founded LED modules save, select the option Y (option N leaving the menu without saving) and press the ENTER button.

<u>Sort</u> – The option allows you to sort LED modules according selected DMX preset for colour variant. Option **Default** means that LED modules will be sorted according last DMX preset (LED module remembers its last DMX mode, in case of change of the E-box you do not need to set DMX mode for each LED module, sorting will be done according last DMX mode).

Note: Default DMX mode for new LED modules (default from factory) is first DMX mode for corresponding colour variant of the LED module (Mode 1-for RGBW/RGBA variant, Mode 11-for TW and PW variant).

<u>Settings</u> – The menu item allows you to select desired LED output and display LED modules connected to the LED outputs. The LED modules are identified by RDM UID. At every LED module you can change DMX address and DMX preset.

Note: If you change DMX address or DMX preset, you will need to run the procedure **Sort** again and new footprint will be saved.

Locate – The menu item allows you to identify LED modules, selected LED module will light.

DMX Input - this menu allows you to choose desired DMX data input:

**Wired DMX** - DMX signal is received by means of the standard DMX cable.

Wireless\* - DMX signal is received by means of the inbuilt wireless DMX module.

**Wireless Out DMX**\*- the fixture receives wireless DMX and sends the signal to its wired DMX

output. The fixture behaves as a "Wireless/Wired" adaptor.

**<u>Ethernet</u>** - DMX signal is received by means of the Ethernet cable.

\* If wireless DMX module is installed.

**Ethernet Settings** - use the menu item to select and set desired operating mode.

**<u>Ethernet mode</u>** - use the menu to select a protocol.

Artnet - fixture receives Artnet protocol

**sACN** - fixture receives sACN protocol

gMAI - fixture receives MANet I protocol

gMAII - fixture receives MANet 2 protocol

ArtNet Settings - use the menu item to set parameters for ArtNet operation.

ArtNet Uni. - selection of the ArtNet Universe (1-12)

Net - selection of a network (0-127)

**Sub-Net** - selection of a subnet (0-15).

**Universe** - selection of a Universe (0-15).

Menu items "ArtNet Uni. " and "Universe" allow a "crossing of Universes".

**<u>sACN Settings</u>** - use the menu item to set parameters for sACN operation.

**<u>sACN Uni</u>** - selection of the sACN Universe (1-1...12-12). A universe from a range of 1-63999 can be assigned to the selected universe. It allows a "crossing of Universes".

**MANet Settings** - Use this menu to set parameters for MANet operation.

**MA Uni** - MANet I (II) universe. The value of this item can be set in range of 1-256. **MA S. ID** - MANet I(II) session ID. The value of this item can be set in range of 1-32.

IGMP rep - repeating time for Internet Group Management Protocol (Off, 1s-10s).

**Display Settings** - this menu allows you to change the display settings.

**Display Off Timer** - if this item is on, the display will be switched off 2 minutes after last pressing any button on the control panel.

**Display Lightness** - select this menu item to adjust the display intensity (0-100%).

Display Contrast - select this menu item to adjust contrast of the display (0-100%).

**<u># DMX Hold</u>** - if the function is on, the fixture keeps last received DMX values in case that DMX data receiving was interrupted (e.g., disconnected DMX cable or DMX controller).

<u>E-box mode</u> - this menu item allows you to select a way of Emineres Remote connection. <u>Standard</u> - Emineres Remote are switched to the internal serial connection. Pass-Thr - Emineres Remote are switched to the internal parallel connection.

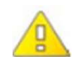

Important: Switch Off/On the E-box Remote after changing the E-box mode.

Default setting - select this option to set fixture personalities to the default (factory) values.

# 5.4 Special settings

<u>Wireless</u> - wireless DMX information. The menu allows to read some information about wireless DMX operation

<u>Stat</u> - wireless status. Use the menu to read wireless DMX status.

Unlink - use this item to unlink the fixture from wireless DMX.

\* If wireless DMX module is installed

Software Update - the menu item switches the E-box Remote to the update mode.

If the software update is done by means of the software ROBE RDM Uploader, switching the E-box Remote to the update mode will be done automatically.

# 6. Robe Ethernet Access Portal (REAP)

### 6.1 Settings on computer

Your computer needs to be connected to the fixtures through the means of Ethernet wired network and a network switch. The computer needs to have configured network settings in order to be able to communicate with the fixtures through the network.

To do this, refer to the manual of your computer how TCP/IP network settings should be done. Set up manual IP address of your computer. The Ethernet network connection (Local LAN) typically needs to be set to 2.x.x.x address, for example 2.0.0.10, assuming that no other computer on the network contains such an address while keeping all ROBE fixtures in default IP settings. Netmask of the computer should be 255.0.00

### 6.2 Settings on fixtures

Typically, make sure to use the default 2.x.x.x IP address as provided. There is no need to set the fixture into Art-Net mode.

### 6.3. REAP menu screens

Type the IP address of the ROBE fixture to your web browser, e.g. http://2.247.92.33, enter the user name: **robe** and the password: **2479**, the first menu screen of the ROBE fixture will appear.

# 6.4 Status screen

The screen gives you a fast overview of fixture settings.

|                                           |                                              | Eminere - Eminere E               | box     |                     |                 |
|-------------------------------------------|----------------------------------------------|-----------------------------------|---------|---------------------|-----------------|
| ROBe <sup>®</sup> Statu:                  |                                              |                                   |         |                     |                 |
|                                           |                                              |                                   |         |                     |                 |
| Device status                             |                                              |                                   |         |                     |                 |
| DMX/RDM settin                            | gs 🕸                                         | Outputs state                     |         | Device temperatures |                 |
| DMX address<br>DMX preset<br>DMX input    | 1<br>pixel<br>ethernet                       | Receiving data<br>Total footprint | no<br>O | Driver board        | 40°C<br>current |
| IP address<br>Network mask<br>MAC address | 2.245.20.82<br>255.0.00<br>00:0d:19:04:14:52 |                                   |         |                     |                 |
| RDM UID<br>RDM label                      | 52:53:00:e8:14:52<br>Eminere Ebox            |                                   |         |                     |                 |
| Wireless state                            | ۵                                            | Software versions                 |         |                     |                 |
| State<br>Signal strength                  | linked<br>0.0%                               | Databox                           | 3.9     |                     |                 |
| Status messages                           |                                              |                                   |         |                     |                 |
|                                           |                                              |                                   |         |                     |                 |
|                                           |                                              |                                   |         |                     |                 |
|                                           |                                              |                                   |         |                     |                 |
|                                           |                                              |                                   |         |                     |                 |
|                                           |                                              |                                   |         |                     |                 |
|                                           |                                              |                                   |         |                     |                 |

The background colour of the top raw of the screen with the name and RDM label of the fixture denotes state of the fixture:

Black colour - fixture is ready for operation Yellow colour - fixture does not communicate with computer Red colour - fixture with error messages

The icon 2 allows you to change some values in a corresponding table.

# 6.5 Personality screen

The screen allows you to change some fixture settings by clicking on the icon 🙆 in a corresponding table .

| ROBC <sup>®</sup> Status P                           | Personality Settings                   |                                              |                                  |                                                                    |                                           |
|------------------------------------------------------|----------------------------------------|----------------------------------------------|----------------------------------|--------------------------------------------------------------------|-------------------------------------------|
| Personality                                          |                                        |                                              |                                  |                                                                    |                                           |
| DMX/RDM settings                                     | ۲                                      | Ethernet settings                            | ٩                                | Art-NET settings                                                   | ٩                                         |
| DMX address<br>DMX preset<br>DMX input<br>RDM label  | 1<br>pixel<br>ethernet<br>Eminere Ebox | Manual address<br>IP address<br>Network mask | 2.245.20.82<br>255.0.00          | Universe 1<br>Universe 2<br>Universe 3<br>Universe 4<br>Universe 5 | 0/0/0<br>0/0/1<br>0/0/2<br>0/0/3<br>0/0/4 |
|                                                      |                                        | IGMP timer                                   | 10 s                             | Universe 6<br>Universe 7<br>Universe 8<br>Universe 9               | 0/0/5<br>0/0/6<br>0/0/7<br>0/0/8          |
|                                                      |                                        |                                              |                                  | Universe 10                                                        | 0/0/9                                     |
| sACN settings                                        | ٩                                      | MA-NET settings                              | ٩                                | Display settings                                                   | ٩                                         |
| Universe 1<br>Universe 2<br>Universe 3               | 1 2 3                                  | Universe<br>Session ID                       | 1                                | Display off timer<br>Display lighntess<br>Display contrast         | off<br>100%<br>100%                       |
| Universe 5<br>Universe 6<br>Universe 7               | 5<br>6<br>7                            |                                              |                                  |                                                                    |                                           |
| Universe 8<br>Universe 9<br>Universe 10              | 8<br>9<br>10                           |                                              |                                  |                                                                    |                                           |
| Other settings                                       | ٩                                      | Standalone settings                          |                                  | System settings                                                    |                                           |
| RGB(W) split<br>Input data<br>DMX hold<br>E-Box mode | disabled<br>RGBW<br>on<br>standard     | Colors test<br>Pixels test                   | Run now<br>Run now<br>Stop tests | System reset                                                       | Reset now                                 |

**6.6 Settings screen** The screen allows you to change password to REAP.

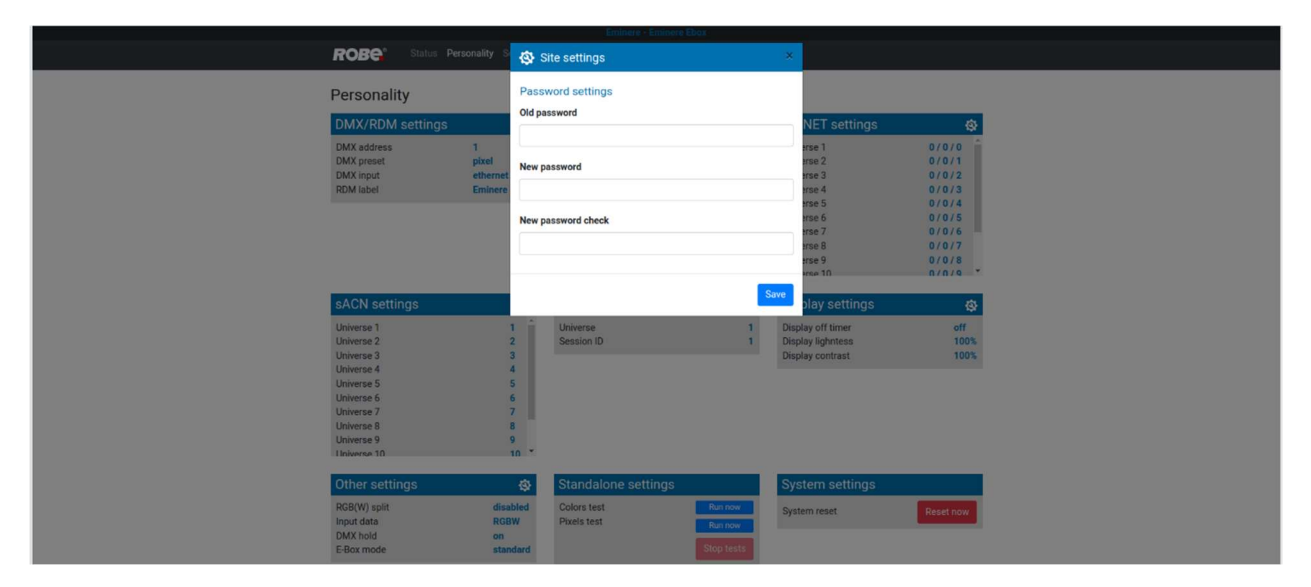

# 7. Software update

Software update of the E-box Remote and connected LED modules can be done via an Ethernet connection between a computer running a ROBE Uploader software and E-box Remote or using the Robe Universal Interface (Robe Universal Interface WTX), DMX connection and the ROBE RDM Uploader software. The ROBE Uploader is a software for automatized software update of ROBE fixtures. The ROBE Uploader switches E-box Remote and connected LED modules to the update mode automatically. Please see https://www.robe.cz/robe-uploader/ for more information about the ROBE Uploader.

After updating the E-box Remote from older version to version 4.0, the E-box Remote and connected Eminere Remote modules will be set to default (factory) values including DMX presets and adresses! Setting of Calumma XS modules will not be changed. Update from the version 4.0 to newer version will not affect setting of the E-box Remote and connected Eminere Remote and Calumma XS modules.

Version of the Robe uploader has to be 4.16 and higher!

1. <u>Option "**Standard**" is selected from the menu "E-box mode" and LED modules are connected in series,</u> the E-box Remote will be updated including connected LED modules. Only E-box Remote will be shown in the ROBE Uploader. You have to use the file EminereEbox.lib in the ROBE Uploader for this operating mode.

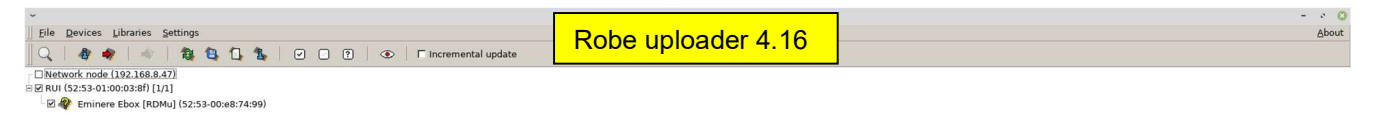

**Note**: File EminereEbox.lib includes software for E-box Daisy/Star/Lite, E-box Remote, Emineres, Emineres UV, Emineres Remote, Emineres Remote UV and Calummas XS.

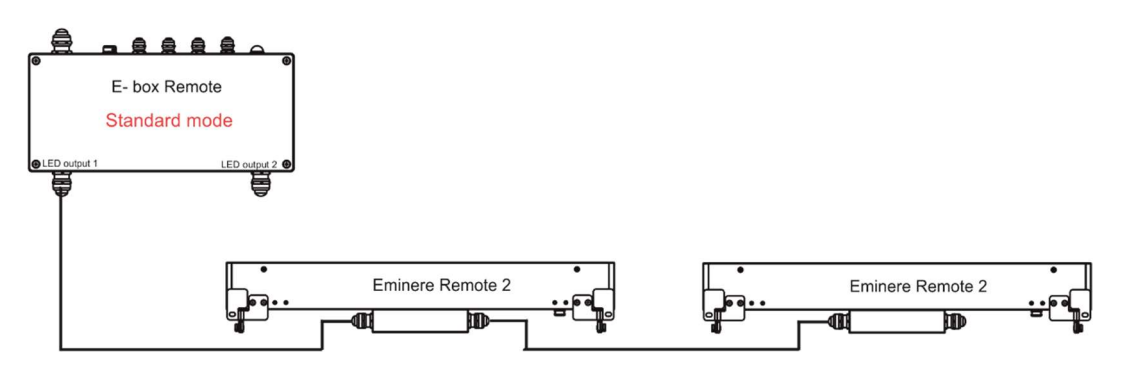

2. <u>Option "**Pass-Thr**" is selected from the menu "E-box mode" and LED modules are connected in series.</u> Set the E-box Remote to the Standard mode and switch it off/on. Only E-box Remote will be shown in the ROBE Uploader. You have to use the file EminereEbox.lib in the ROBE Uploader for software update of the E-box and connected LED modules.

After updating, set the E-box Remote to the Pass-Thorough mode and switch it off/on.

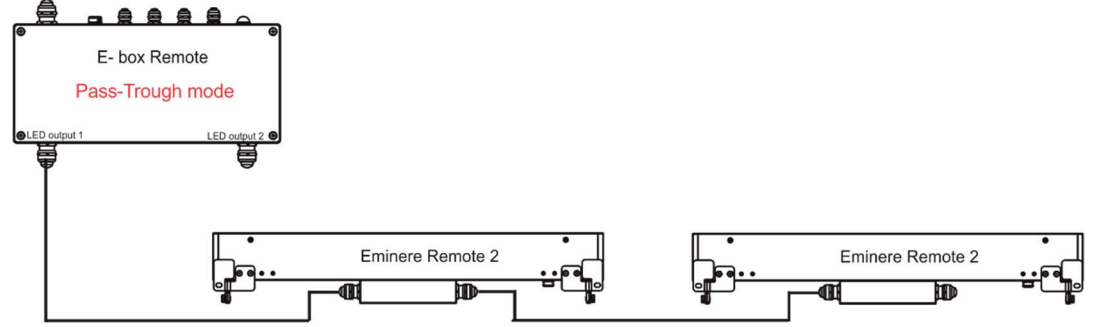

3. <u>Option "Pass-Thr" is selected from the menu "E-box mode" and LED modules are connected in parallel</u> (it is a typical operating mode for Calummas XS).

In the first step you have to update connected LED modules by means of the file <u>Calumma.lib</u> in the ROBE Uploader. In case of combination of Calummas XS and Emineres Remote, after updating of Calummas XS, update Emineres Remote using the file Eminere.lib. Only LED modules will be shown in

the ROBE Uploader. The E-box will not be updated, only connected LED modules.

In the second step you have to set the E-box Remote to the Standard mode and switch it off/on.

Use the file EminereEbox.lib in the ROBE Uploader for software update of the E-box.

Only E-box Remote will be shown in the ROBE Uploader.

After updating the E-box Remote, set the E-box Remote to the Pass-Thorough mode and switch it off/on.

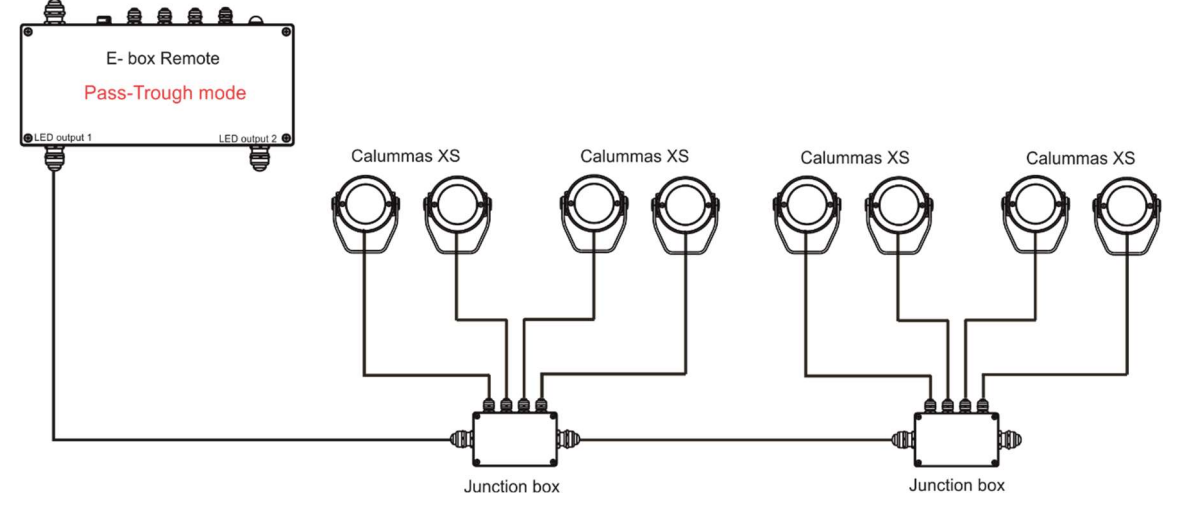

Examples of connections for software update:

By means of the Ethernet connection

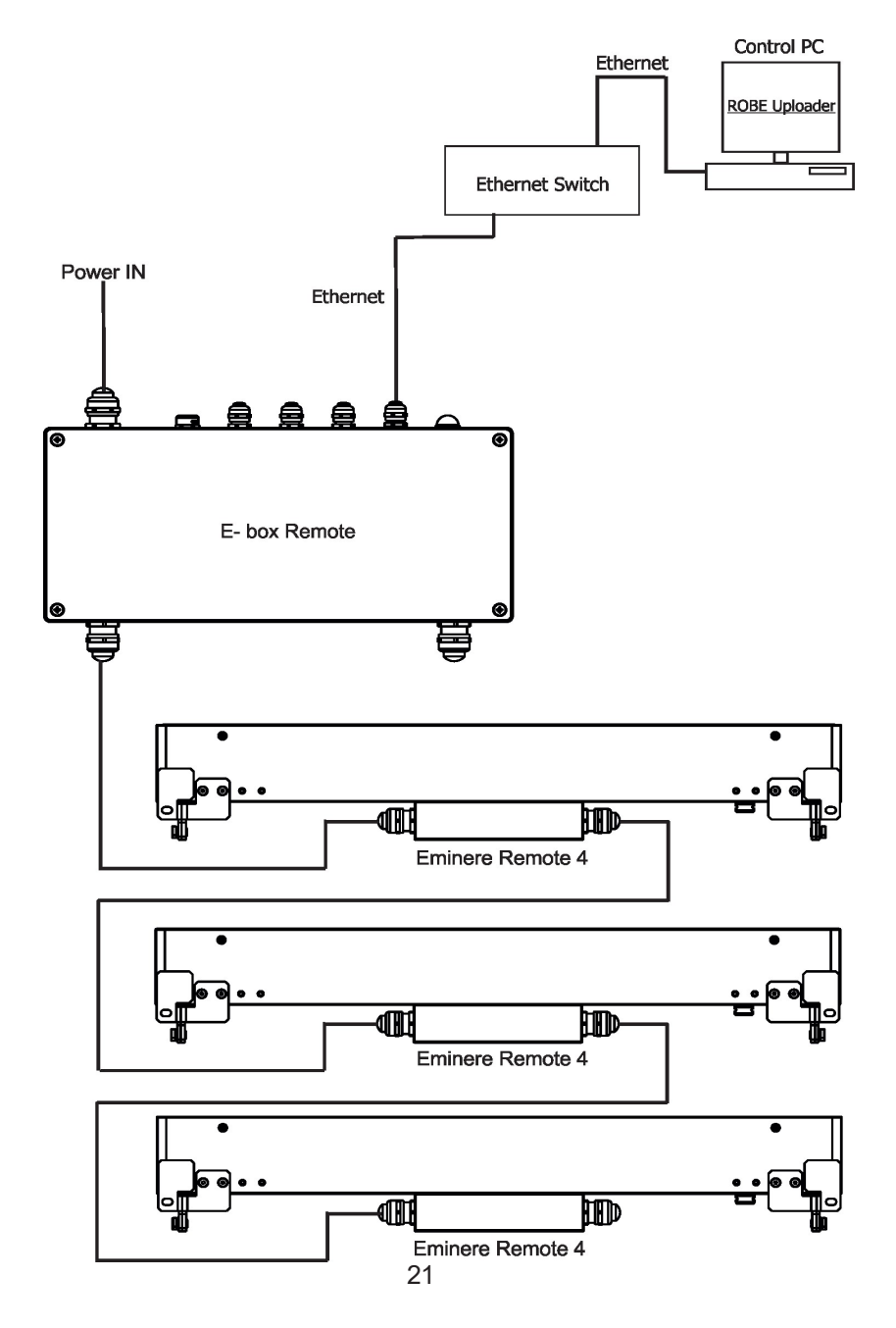

By means of DMX connection and the Robe Universal Interface (Robe Universal Interface WTX)

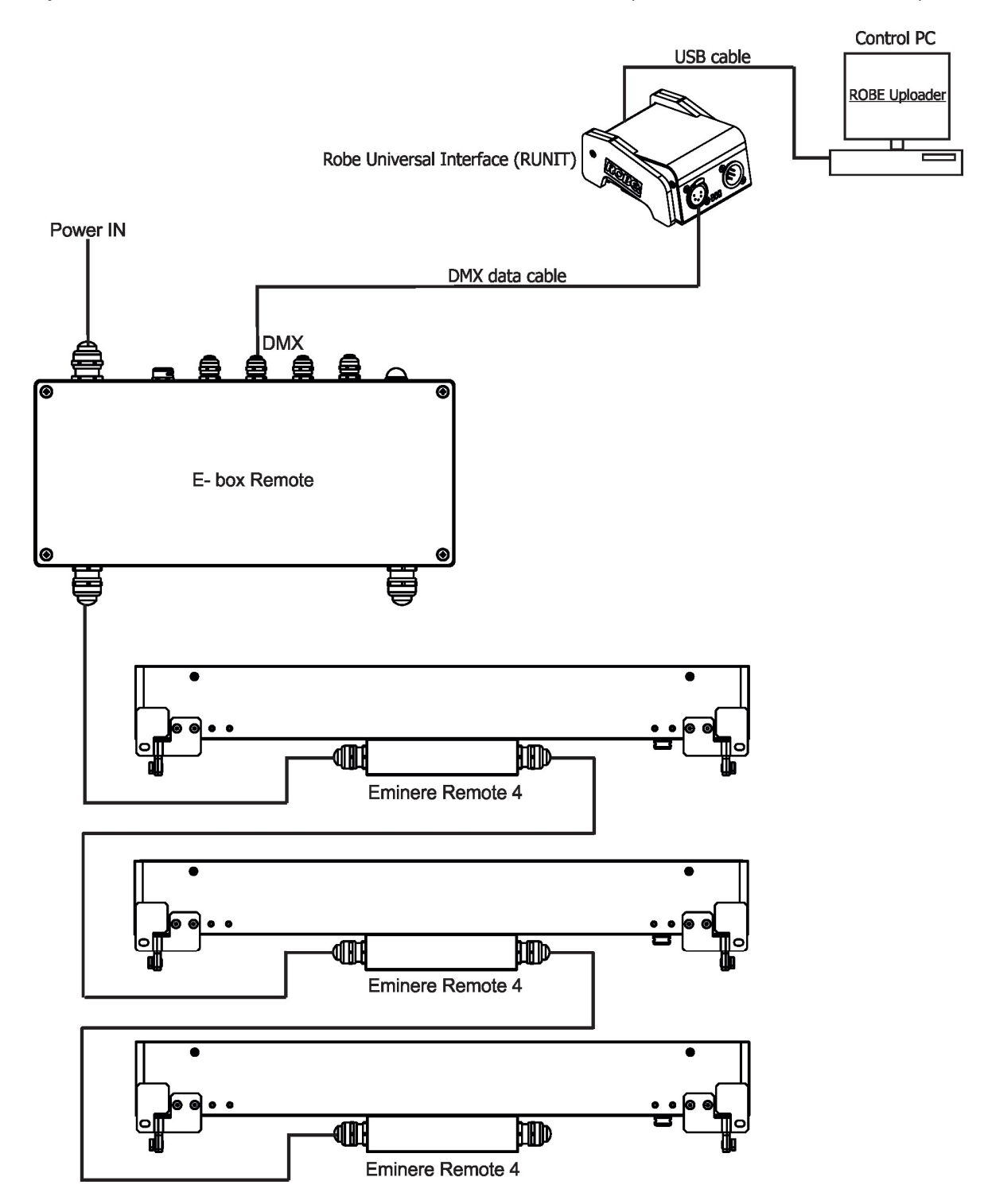

By means of DMX connection and the Robe Universal Interface (Robe Universal Interface WTX) -Calumma XS

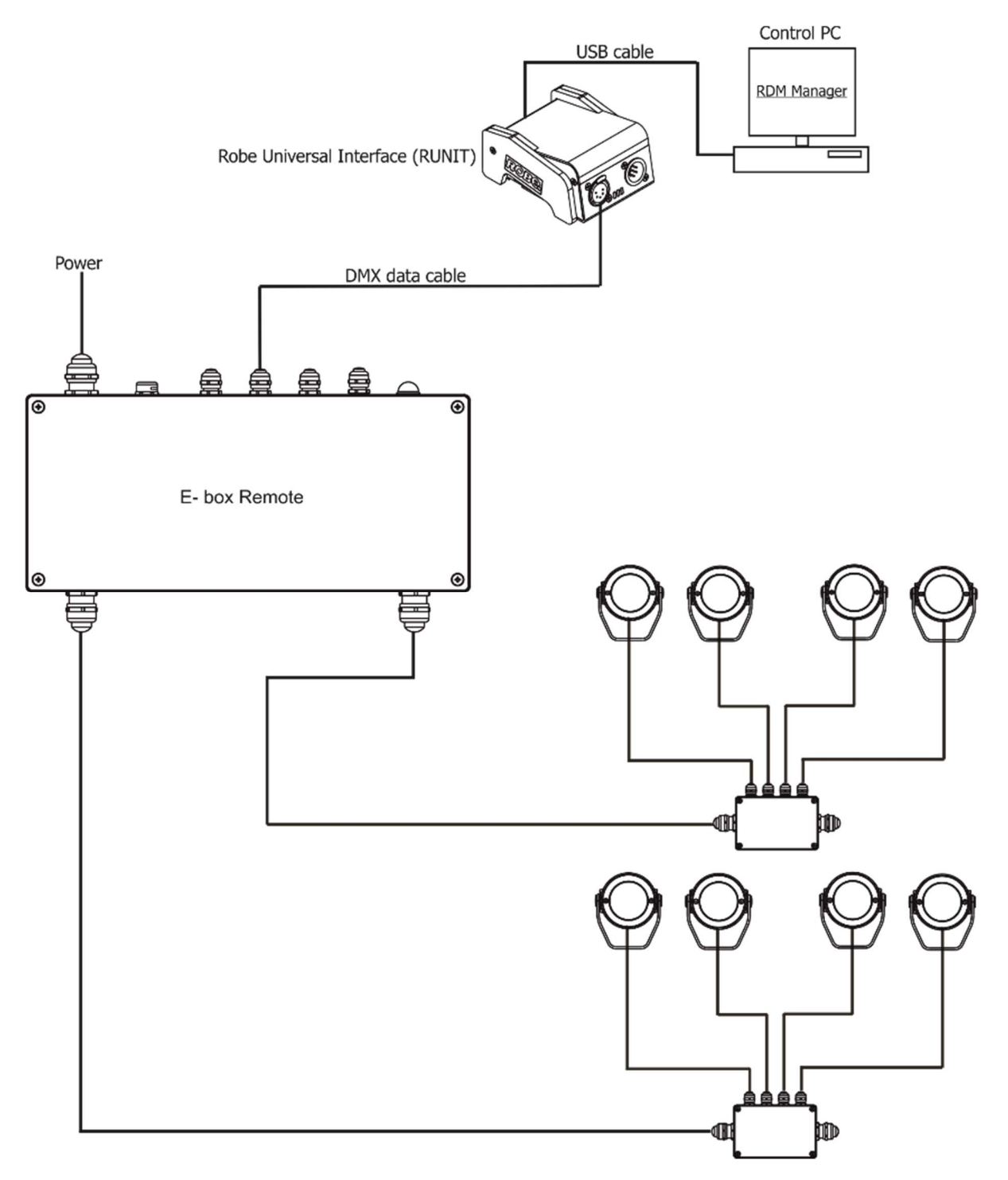

# 8. Technical specifications

| Input voltage                       | 120-240 V AC; 277V AC                                        |
|-------------------------------------|--------------------------------------------------------------|
| Frequency                           | 50/60Hz                                                      |
| Power consumption                   | 520W                                                         |
| Fuse 1                              | T6.3A/500V AC                                                |
| Fuse 2                              | T8A/250V AC                                                  |
| Fuse 3                              | T8A/250V AC                                                  |
| LED Output                          |                                                              |
| Number of outputs                   | 2                                                            |
| Voltage                             | 48V DC                                                       |
| Max output power                    | 380W per output                                              |
| Total Output power                  | 480W max. per fixtures                                       |
| Control                             | 2-row LCD display & 4 buttons                                |
| Supported protocols                 | USITT DMX 512, RDM, ArtNet, MA Net, MA Net2, sACN, Kling-Net |
| Connection                          |                                                              |
| Power IN                            | terminal block                                               |
| Ethernet IN/OUT                     | terminal block                                               |
| DMX IN/OUT                          | terminal block                                               |
| LED Outputs                         | terminal block                                               |
| Operating ambient temperature range | -20/+40°C (-4°F / +104°F)                                    |
| Cooling System                      | convection                                                   |
| Protection factor                   | IP65 (CE), Suitable for Wet Locations (US)                   |
| IK Rating                           | IK10                                                         |
| Weight                              | 5.5 kg (12.13 lbs)                                           |
|                                     |                                                              |

Dimensions mm [inch]

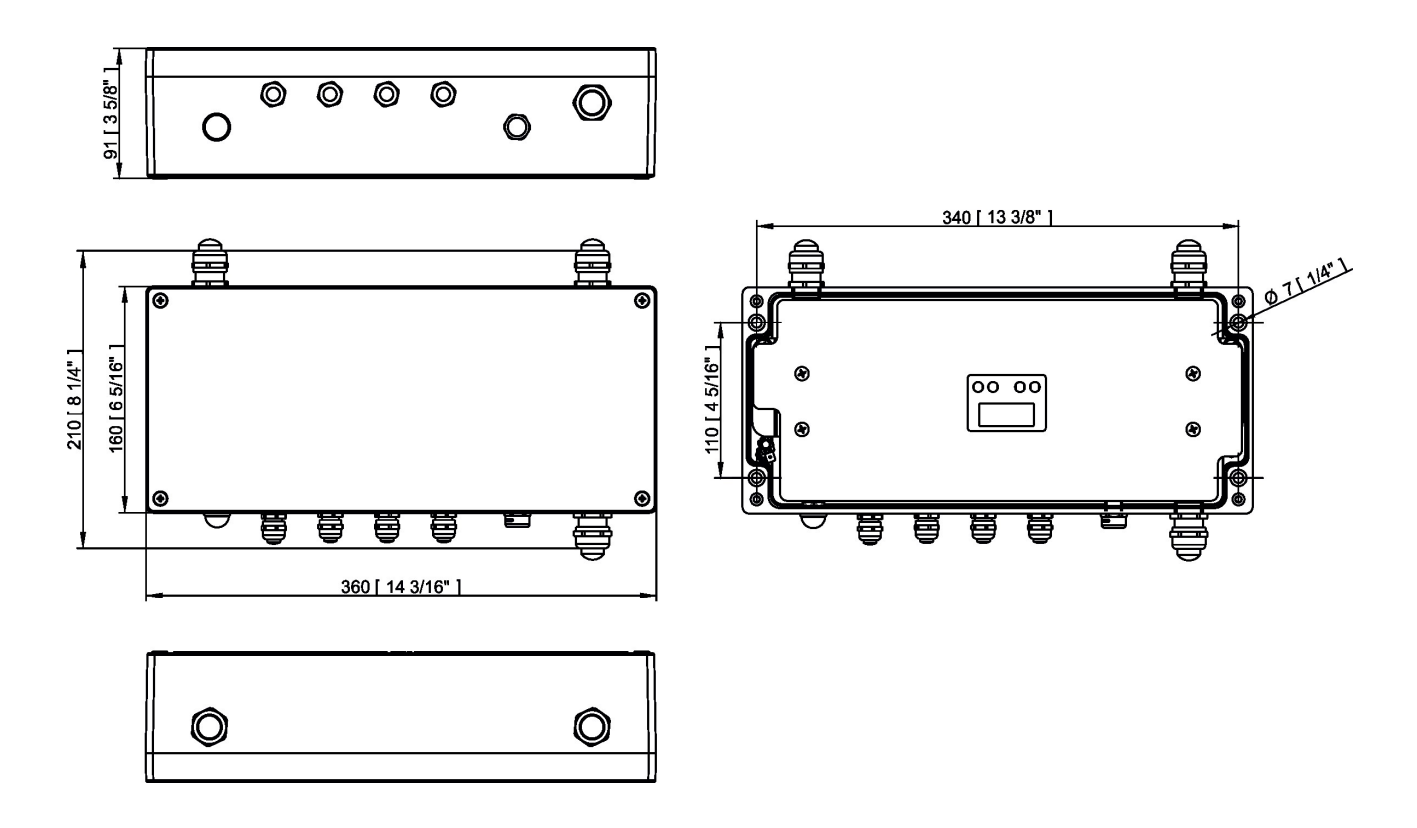

# 9. Disposing of the product

To preserve the environment please dispose or recycle this product at the end of its life according to the local regulations and codes.

# 10. Change Log

| Version of the manual | Date of issue | Description of changes                                                  |
|-----------------------|---------------|-------------------------------------------------------------------------|
| 1.1                   | 26/01/2022    | Description of connection blocks modified                               |
| 1.2                   | 24/02/2022    | Description of the fixture corrected                                    |
| 1.3                   | 14/03/2022    | Design of the manual changed                                            |
| 1.4                   | 07/04/2022    | Menu DMX preset added, menu Devices removed, Eminere connection changed |
| 1.5                   | 28/04/2022    | Eminere connection changed                                              |
| 1.6                   | 17/08/2022    | Eminere connection changed                                              |
| 1.7                   | 08/12/2022    | DMX chart ver. 3.1 added                                                |
| 1.8                   | 05/01/2023    | Description of fixture update changed                                   |
| 1.9                   | 08/02/2023    | DMX chart ver. 3.2 (Eminere), DMX chart ver. 1.2 (Calumma), REAP added  |
| 2.0                   | 22/02/2023    | Cable gland installation changed                                        |
| 2.1                   | 23/06/2023    | RB4176 description added                                                |
| 2.2                   | 05/03/2024    | Menu item Test program removed                                          |

This section summarizes changes in the user manual.

Г

٦

|        |                                               |           | C      | мх        | prote    | ocol | for: Er      | minere 1/2/3/4; Eminere Side 1/2/3/4;                                   |                    |
|--------|-----------------------------------------------|-----------|--------|-----------|----------|------|--------------|-------------------------------------------------------------------------|--------------------|
|        | Eminere Inground 2/4; Eminere Remote 1/2/3/4; |           |        |           |          |      |              |                                                                         |                    |
|        | UVinere 2/4; UVinere Remote 1/2/4             |           |        |           |          |      |              |                                                                         |                    |
| Versio | on: 3.3                                       | (23 m     | odes i | n tota    | I), soft | ware | version      | 3.0 and higher                                                          |                    |
|        |                                               | Мос       | le/Cha | annels    | s in all |      |              | Mode 1: RGBW(A)-8bit, Mode 2: RGB 8-bit, Mode 3: full RGBW(A)           |                    |
| 1      | 2                                             | 3         | 4      | 5         | 6        | 7    | 8-10         | Mode 4: White-full control, Mode 5: Reduced RGBW(A)                     |                    |
| 4      | 3                                             | 12        | 3      | 6         | 8        | 15   | Reserved     | Mode 6- Reduced RGBW(A)+white control                                   |                    |
|        |                                               |           |        |           |          |      |              | Mode 7- full RGBW(A)+virtual colour wheel                               |                    |
|        |                                               |           |        | _         |          |      |              | RGBW(A) / RGB modes                                                     |                    |
| 1      | 2                                             | Mode<br>3 | e/chan | nels<br>5 | 6        | 7    | DMX<br>Value | Function                                                                | Type of<br>control |
| -      | -                                             | -         | -      | -         | -        | 1    |              | Special functions                                                       |                    |
|        |                                               |           |        |           |          |      | 0            | No function                                                             | step               |
|        |                                               |           |        |           |          |      |              | To activate following functions , stop in DMX value for at least 3 sec. |                    |
|        |                                               |           |        |           |          |      | 1-2          | Save current DMX values to fixture as initial DMX values.               | step               |
|        |                                               |           |        |           |          |      | 3-4          | Show saved initial DMX values                                           | step               |
|        |                                               |           |        |           |          |      | 5-6          | Run factory demo sequences at switching fixture on (without DMX)        | step               |
|        |                                               |           |        |           |          |      | 7-8          | Insect friendly light On (RGBA version only)                            | step               |
|        |                                               |           |        |           |          |      | 9-10         | Insect friendly light Off (RGBA version only)                           | step               |
|        |                                               |           |        |           |          |      | 11-255       | Reserved                                                                |                    |
| 1      | 1                                             | 1         | -      | 1         | 1        | 2    |              | Red                                                                     |                    |
|        |                                               |           |        |           |          |      | 0-255        | Red LEDs saturation control (0-100%)                                    | proportional       |
| -      | -                                             | 2         | -      | -         | -        | 3    |              | Red Fine                                                                |                    |
|        |                                               |           |        |           |          |      | 0-255        | Red LEDs saturation control fine                                        | proportional       |
| 2      | 2                                             | 3         | -      | 2         | 2        | 4    |              | Green                                                                   |                    |
|        |                                               |           |        |           |          |      | 0-255        | Green LEDs saturation control (0-100%)                                  | proportional       |
| -      | -                                             | 4         | -      | -         | -        | 5    |              | Green Fine                                                              |                    |
|        |                                               |           |        |           |          |      | 0-255        | Green LEDs saturation control fine                                      | proportional       |
| 3      | 3                                             | 5         | -      | 3         | 3        | 6    |              | Blue                                                                    |                    |
|        |                                               |           |        |           |          | _    | 0-255        | Blue LEDs saturation control (0-100%)                                   | proportional       |
| -      | -                                             | 6         | -      | -         | -        | 7    | 0.255        | Blue LEDa seturation control fina                                       |                    |
|        |                                               |           |        |           |          |      | 0-255        |                                                                         | proportional       |
| 4      | -                                             |           | -      | 4         | 4        | ŏ    | 0-255        | White LEDs saturation control (0-100%)                                  | proportional       |
|        | _                                             | Q         | _      | _         | _        | 0    | 0-233        | White (Amber) Fine                                                      | proportional       |
| -      | _                                             |           | -      | -         |          |      | 0-255        | White LEDs saturation control fine                                      | proportional       |
| -      | _                                             | 9         | 1      | -         | 5        | 10   |              | Green correction                                                        | propertional       |
|        |                                               | -         |        |           |          |      | 0            | Uncorrected white                                                       | step               |
|        |                                               |           |        |           |          |      | 1-127        | Minus green> uncorrected white                                          | proportional       |
|        |                                               |           |        |           |          |      | 128          | Uncorrected white (128=default)                                         | step               |
|        |                                               |           |        |           |          |      | 129-255      | Uncorrected white> Plus green                                           | proportional       |
| -      | -                                             | 10        | 2      | -         | 6        | 11   |              | Colour temperature correction (CTC)                                     |                    |
|        |                                               |           |        |           |          |      | 0            | No function                                                             | step               |
|        |                                               |           |        |           |          |      | 1-10         | Tungsten dimming 2700 K                                                 | step               |
|        |                                               |           |        |           |          |      | 11-20        | Tungsten dimming 3200 K                                                 | step               |
|        |                                               |           |        |           |          |      | 21-255       | Colour temperature changing from 1800 K> 6500 K                         | proportional       |

# DMX protocol

| 1         2         3         4         5         6         7         Value         Function         control           1         1         1         1         1         1         1         1         1         1         1         1         1         1         1         1         1         1         1         1         1         1         1         1         1         1         1         1         1         1         1         1         1         1         1         1         1         1         1         1         1         1         1         1         1         1         1         1         1         1         1         1         1         1         1         1         1         1         1         1         1         1         1         1         1         1         1         1         1         1         1         1         1         1         1         1         1         1         1         1         1         1         1         1         1         1         1         1         1         1         1         1         1         1         1                                                                                                    |
|----------------------------------------------------------------------------------------------------|
| 1         1         (21-1800K, 66-2700K, 91-3200K, 141-4200K, 211-5600K, 255-<br>6500K)           1         1         Virtual Colour Wheel         step           1         1         0         No function         step           1         1         1         0         No function         step           1         1         1         1         1         Step           1         1         1         1         1         Step           1         1         1         5-6         White 3200 K         step           1         1         1         5-6         White 3200 K         step           1         1         1         1         1         Step           1         1         1         2         White 4200 K         step           1         1         1         1         1         1         1           1         1         1         1         1         1         1         1           1         1         1         1         1         1         1         1         1         1         1         1         1         1         1         1         1                                                                                                    |
| -         -         -         12         Overhead (1)           -         -         -         12         Virtual Colour Wheel           -         -         -         -         12         Virtual Colour Wheel           -         -         -         -         12         Virtual Colour Wheel         step           -         -         -         -         -         -         -         step           -         -         -         -         -         -         -         step           -         -         -         -         -         -         -         step           -         -         -         -         -         -         -         step           -         -         -         -         -         -         -         step           -         -         -         -         -         -         -         -         -         step           -         -         -         -         -         -         -         -         -         -         -         -         -         -         -         -         -         -         -                                                                                                    |
| ·         ·         ·         ·         ·         ·         ·         ·         ·         ·         ·         ·         ·         ·         ·         ·         ·         ·         ·         ·         ·         ·         ·         ·         ·         ·         ·         ·         ·         ·         ·         ·         ·         ·         ·         ·         ·         ·         ·         ·         ·         ·         ·         ·         ·         ·         ·         ·         ·         ·         ·         ·         ·         ·         ·         ·         ·         ·         ·         ·         ·         ·         ·         ·         ·         ·         ·         ·         ·         ·         ·         ·         ·         ·         ·         ·         ·         ·         ·         ·         ·         ·         ·         ·         ·         ·         ·         ·         ·         ·         ·         ·         ·         ·         ·         ·         ·         ·         ·         ·         ·         ·         ·         ·         ·         ·         ·                                                                                                            |
| Image: Constraint of the constraint of the constr |
| Image: Construct of the second second sec               |
| 1       3-4       White 2700 K       Step         1       1       5-6       White 3200 K       step         1       1       5-6       White 3200 K       step         1       1       11-12       White 5500 K       step         1       1       11-12       White 5500 K       step         1       1       11-12       White 5500 K       step         1       1       14-23       Red-0, Green-vup,Blue =full, White/Amber=0       proportional         1       1       14-23       Red-0, Green-full, Blue-3down, White/Amber=0       proportional         1       1       35       Green (Red-0, Green-full, Blue=0, White/Amber=0)       step         1       36-45       Red-0, Green-full, Blue=0, White/Amber=0       proportional         36-45       Red-yup, Green-full, Blue=0, White/Amber=0       proportional         46       Yellow (Red=full, Green-30, Blue=0, White/Amber=0)       step         1       47-56       Red=full, Green-0, Blue=-0, White/Amber=0       proportional         1       58-67       Red=full, Green=0, Blue=-Jull, White/Amber=0       proportional         1       68       Magenta (Red=full, Green=0, Blue=-full, White/Amber=0)       step         1                                                                                                    |
| 1       5-5       White 3200 K       Step         1       1       7-8       White 4200 K       Step         1       1       11-12       White 5500 K       Step         1       1       11-12       White 6500 K       Step         1       1       13       Blue (Blue=full, Red+Green+White/Amber=0)       Step         1       1       24       Cyan (Red-0, Green-Full, Blue = full, White/Amber=0)       step         1       24       Cyan (Red-0, Green=full, Blue= full, White/Amber=0)       step         1       25-34       Red=0, Green=full, Blue= 0, White/Amber=0       proportional         35       Green (Red=0, Green=full, Blue=0, White/Amber=0)       step         1       46       Yellow (Red=full, Green=0, Blue=0, White/Amber=0)       step         1       46       Yellow (Red=full, Green=0, Blue=0, White/Amber=0)       step         1       57       Red(Red=full, Green=0, Blue=0, White/Amber=0)       step         1       58-67       Red-full, Green-0, Blue=full, White/Amber=0       proportional         68       Magenta (Red=full, Green=0, Blue=full, White/Amber=0)       step         1       58-67       Red-sown, Green=0, Blue=full, White/Amber=0       proportional         1                                                                                                    |
| 1       1/-8       Winite 4200 K       Step         1       1       11-12       Winite 5600 K       Step         1       1       11-12       Winite 5600 K       Step         1       1       14-23       Red=0, Green-sup,Blue =full, White/Amber=0       proportional         1       2       24       Cyan (Red=0, Green-Full, Blue =Jul, White/Amber=0)       step         1       2       25-34       Red=0, Green=full, Blue=-0, White/Amber=0       proportional         35       Green (Red=0, Green=full, Blue=-0, White/Amber=0)       step       step         1       46       Yellow (Red=full, Green=full, Blue=0, White/Amber=0)       step         1       46       Yellow (Red=full, Green=-0, Blue=0, White/Amber=0)       step         1       47-56       Red=full, Green=0, Blue-0, White/Amber=0       proportional         1       58-67       Red=full, Green=0, Blue-0, White/Amber=0       proportional         1       58-67       Red=full, Green=0, Blue-Sup, White/Amber=0       proportional         1       58-67       Red=full, Green=0, Blue=-full, White/Amber=0       step         1       69-78       Red -> down, Green=0, Blue=full, White/Amber=0       proportional         1       77       Blue (Red=0, Green=0                                                                                                    |
| 9-10     White 5600 K     Step       11-12     White 6500 K     Step       12     11-12     White 6500 K     Step       13     Blue (Blue=full, Red+Green+White/Amber=0)     step       14-23     Red=0, Green-Sup,Blue=full, White/Amber=0     proportional       24     Cyan (Red=0, Green-full, Blue=full, White/Amber=0)     step       25-34     Red=0, Green-full, Blue=0, White/Amber=0     proportional       35     Green (Red=0, Green-full, Blue=0, White/Amber=0)     step       36-45     Red-sup Green-full, Blue=0, White/Amber=0     proportional       46     Yellow (Red=full, Green=full, Blue=0, White/Amber=0)     step       47-56     Red(Red=full, Green=0, Blue=0, White/Amber=0)     step       57     Red(Red=full, Green=0, Blue=0, White/Amber=0)     step       58-67     Red(Red=full, Green=0, Blue=GUII, White/Amber=0)     step       69-78     Red=>down, Green=0, Blue=full, White/Amber=0     step       79     Blue (Red=0, Green=0, Blue=full, White/Amber=0)     step       79     Blue (Red=0, Green=0, Blue=full, White/Amber=0)     step       79     Blue (Red=0, Green=0, Blue=full, White/Amber=0)     step       70     Blue (Red=0, Green=0, Blue=full, White/Amber=0)     step       70     Blue (Red=0, Green=0, Blue=full, White/Amber=0)     step                                                                                                    |
| 11-12     White 6500 K     Step       13     Blue (Blue=full, Red+Green+White/Amber=0)     step       14-23     Red=0, Green->up,Blue=full, White/Amber=0     proportional       14-23     Red=0, Green->up,Blue=full, White/Amber=0     proportional       14-23     Red=0, Green-sup,Blue=full, Blue=full, White/Amber=0     proportional       14-23     Red=0, Green=full, Blue=-full, Blue=0, White/Amber=0     proportional       14-24     Cyan (Red=0, Green=full, Blue=0, White/Amber=0)     step       14-25     Green (Red=0, Green=full, Blue=0, White/Amber=0)     step       14-26     Yellow (Red=full, Green=full, Blue=0, White/Amber=0)     step       14-27     FRed=full, Green=0, Blue=0, White/Amber=0     proportional       14-28     Red=full, Green=0, Blue->up, White/Amber=0     proportional       14-29     58-67     Red=full, Green=0, Blue=-Sull, White/Amber=0     proportional       15     Red=full, Green=0, Blue=-Sull, White/Amber=0     step       16     169-78     Red >down, Green=0, Blue=full, White/Amber=0     step       17     Blue (Red=0, Green=0, Blue=full, White/Amber=0)     step       18     80-87     Rainbow effect (with fade time) from slow-> fast     proportional       19     104-111     Full dynamic white (1800K-3600K-1800K) (with fade time) from slow-> fast     proportional       104-11                                                                                                    |
| 13       Blue (Blue=Tull, Red-Green+Wnite/Amber=0)       step         14-23       Red=0, Green->up,Blue=full, White/Amber=0)       proportional         24       Cyan (Red=0, Green=full, Blue=>down, White/Amber=0)       step         25-34       Red=0, Green=full, Blue=>down, White/Amber=0)       step         36-45       Red=0, Green=full, Blue=0, White/Amber=0)       step         36-45       Red=>up, Green=full, Blue=0, White/Amber=0)       step         46       Yellow (Red=full, Green=-full, Blue=0, White/Amber=0)       step         47-56       Red=full, Green=>down, Blue=0, White/Amber=0)       step         58-67       Red=full, Green=0, Blue=>up, White/Amber=0)       step         58-67       Red=full, Green=0, Blue=>up, White/Amber=0)       step         69-78       Red=full, Green=0, Blue=>up, White/Amber=0)       step         79       Blue (Red=0, Green=0, Blue=full, White/Amber=0)       step         79       Blue (Red=0, Green=0, Blue=full, White/Amber=0)       step         70       Blue (Red=0, Green=0, Blue=full, White/Amber=0)       step         79       Blue (Red=0, Green=0, Blue=full, White/Amber=0)       step         70       Blue (Red=0, Green=0, Blue=full, White/Amber=0)       step         70       Blue (Red=0, Green=0, Blue=full, White/Amber=0)       step                                                                                                    |
| 14-23       Red=0, Green->up,Blue=full, White/Amber=0       proportional         24       Cyan (Red=0, Green=full, Blue=Yoll, White/Amber=0)       step         25-34       Red=0, Green=full, Blue=-Xdown, White/Amber=0       proportional         36-45       Red=vup, Green=full, Blue=0, White/Amber=0       proportional         36-45       Red-vup, Green=full, Blue=0, White/Amber=0       proportional         46       Yellow (Red=full, Green-sdown, Blue=0, White/Amber=0)       step         47-56       Red=full, Green-2, Blue=-0, White/Amber=0       proportional         47-56       Red=full, Green=0, Blue=0, White/Amber=0       proportional         58       Red=full, Green=0, Blue=0, White/Amber=0       proportional         68       Magenta (Red=full, Green=0, Blue=-0, White/Amber=0)       step         69-78       Red > down, Green=0, Blue=full, White/Amber=0       proportional         69-78       Red > down, Green=0, Blue=full, White/Amber=0       step         70       Blue (Red=0, Green=0, Blue=full, White/Amber=0)       step         71       Rainbow effect (with fade time) from slow-> fast       proportional         80-87       Rainbow effect (with fade time) from slow-> fast       proportional         96-103       Full dynamic white (1800K-3600K-31800K) (with fade time) from slow-> fast       proportional </td                                                                                                    |
| Image: Cyan (Red=0, Green=full, Blue=full, White/Amber=0)       step         Image: Cyan (Red=0, Green=full, Blue=full, Blue=10, Mmber=0)       proportional         Image: Cyan (Red=0, Green=full, Blue=30, White/Amber=0)       step         Image: Cyan (Red=0, Green=full, Blue=30, White/Amber=0)       step         Image: Cyan (Red=0, Green=full, Blue=0, White/Amber=0)       step         Image: Cyan (Red=0, Green=full, Blue=0, White/Amber=0)       step         Image: Cyan (Red=0, Green=full, Blue=0, White/Amber=0)       step         Image: Cyan (Red=10, Green=0, Blue=0, White/Amber=0)       step         Image: Cyan (Red=10, Green=0, Blue=0, White/Amber=0)       step         Image: Cyan (Red=0, Green=0, Blue=0, White/Amber=0)       step         Image: Cyan (Red=10, Green=0, Blue=0, White/Amber=0)       step         Image: Cyan (Red=0, Green=0, Blue=10ll, White/Amber=0)       step         Image: Cyan (Red=0, Green=0, Blue=full, White/Amber=0)       step         Image: Cyan (Red=0, Green=0, Blue=full, White/Amber=0)       step         Image: Cyan (Red=0, Green=0, Blue=full, White/Amber=0)       step         Image: Cyan (Red=0, Green=0, Blue=full, White/Amber=0)       step         Image: Cyan (Red=0, Green=0, Blue=full, White/Amber=0)       step         Image: Cyan (Red=0, Green=0, Blue=full, White/Amber=0)       step         Image: Cyan (Red=0, Green=0, Blue=full, Whi                                                                                                    |
| 1       25-34       Red=0, Green=full, Blue->down, White/Amber=0       proportional         3       35       Green (Red=0, Green=full, Blue=0, White/Amber=0)       step         36-45       Red->up, Green=full, Blue=0, White/Amber=0       proportional         46       Yellow (Red=full, Green=full, Blue=0, White/Amber=0)       step         47-56       Red=full, Green=0, Blue=0, White/Amber=0       proportional         47       57       Red(Red=full, Green=0, Blue=0, White/Amber=0)       step         58-67       Red=full, Green=0, Blue=0, White/Amber=0       proportional         68       Magenta (Red=full, Green=0, Blue=full, White/Amber=0)       step         69-78       Red -> down, Green=0, Blue=full, White/Amber=0       proportional         79       Blue (Red=0, Green=0, Blue=full, White/Amber=0)       step         79       Blue (Red=0, Green=0, Blue=full, White/Amber=0)       step         79       Blue (Red=0, Green=0, Blue=full, White/Amber=0)       step         79       Blue (Red=0, Green=0, Blue=full, White/Amber=0)       step         70       Blue (Red=0, Green=0, Blue=full, White/Amber=0)       step         70       Blue (Red=0, Green=0, Blue=full, White/Amber=0)       step         70       Blue (Red=0, Green=0, Blue=full, White/Amber=0)       proportional                                                                                                    |
| Image: Section of the section of the sectin sectin of the section of the section of the section               |
| 1       36-45       Red->up, Green=full, Blue=0, White/Amber=0       proportional         1       46       Yellow (Red=full, Green=full, Blue=0, White/Amber=0)       step         1       47-56       Red=full, Green->down, Blue=0, White/Amber=0       proportional         1       57       Red(Red=full, Green=0, Blue=0, White/Amber=0)       step         1       58-67       Red=full, Green=0, Blue->up, White/Amber=0       proportional         1       58-67       Red=full, Green=0, Blue->up, White/Amber=0       proportional         1       68       Magenta (Red=full, Green=0, Blue=full, White/Amber=0)       step         1       69-78       Red -> down, Green=0, Blue=full, White/Amber=0       proportional         1       69-78       Red -> down, Green=0, Blue=full, White/Amber=0       proportional         1       79       Blue (Red=0, Green=0, Blue=full, White/Amber=0)       step         1       79       Blue (Red=10 (ith fade time) from slow-> fast       proportional         1       80-87       Rainbow effect (with fade time) from slow-> fast       proportional         1       96-103       Full dynamic white (1800K->6500K->1800K) (with fade time) from proportional slow-> fast       proportional         104-111       Full dynamic white (1800K-3000K-1800K) (without fade time) from slow-> fast                                                                                                    |
| Image: Section of the section of the section of th               |
| Image: Sector of the sector of the sector               |
| Image: Section of the section of the sectin the sectin of the section of the section of the sec               |
| Image: Signed Signed               |
| Image: step in the step in the step               |
| Image: step       Image: step                                                                                                    |
| Image: step       79       Blue (Red=0, Green=0, Blue=full, White/Amber=0)       step         Image: step       Transition effects       Proportional         Image: step       80-87       Rainbow effect (with fade time) from slow-> fast       proportional         Image: step       80-87       Rainbow effect (without fade time) from slow-> fast       proportional         Image: step       80-87       Rainbow effect (without fade time) from slow-> fast       proportional         Image: step       96-103       Full dynamic white (1800K->6500K->1800K) (with fade time) from slow-> fast       proportional         Image: step       104-111       Full dynamic white (1800K->6500K->1800K) (without fade time) from slow-> fast       proportional         Image: step       112-119       Dynamic warm white (1800K-3000K-1800K) (with fade time) from slow-> fast       proportional         Image: step       120-127       Dynamic warm white (1800K-3000K-1800K) (without fade time) from slow-> fast       proportional         Image: step       128-135       Rainbow effect + full dynamic white (with fade time) from slow-> fast       proportional         Image: step       136-143       Rainbow effect + full dynamic white (without fade time) from slow-> fast       proportional                                                                                                    |
| Image: Section of the section of the section of th               |
| Image: Second Second               |
| Image: Second Second               |
| Image: Solution of the system of the system of the syst               |
| Image: Solution of the state of the state of the sta               |
| Image: Second Second               |
| Image: Solution of the second state of the second state               |
| 112-113       Dynamic warm white (1000K-3000K-1000K) (with rade time) from proportional slow-> fast         120-127       Dynamic warm white (1800K-3000K-1800K) (without fade time) from slow-> fast         128-135       Rainbow effect + full dynamic white (with fade time) from slow-> fast         136-143       Rainbow effect + full dynamic white (without fade time) from slow-> fast         136-143       Rainbow effect + full dynamic white (without fade time) from slow-> fast                                                                                                    |
| Image: Second Field Second Field Second               |
| Image: Second second second               |
| 128-135       Rainbow effect + full dynamic white (with fade time) from slow->       proportional         fast       136-143       Rainbow effect + full dynamic white (without fade time) from slow->       proportional         slow-> fast       136-143       Rainbow effect + full dynamic white (without fade time) from slow->       proportional                                                                                                    |
| Image: Tast     Tast       Image: Tast     Tast       Image: Tast     Tast       Image: Tast     Tast       Image: Tast     Tast       Image: Tast     Tast       Image: Tast     Tast       Image: Tast     Tast       Image: Tast     Tast       Image: Tast     Tast       Image: Tast     Tast       Image: Tast     Tast                                                                                                    |
| slow-> fast                                                                                                    |
|                                                                                                    |
| 144-151 Blue/Green effect (with fade time) from slow-> fast proportional                                                                                                    |
| 152-159 Blue/Green effect (without fade time) from slow-> fast proportional                                                                                                    |
| 160-167 Red/Blue effect (with fade time) from slow-> fast proportional                                                                                                    |
| 168-175 Red/Blue effect (without fade time) from slow-> fast proportional                                                                                                    |
| 176-183 Green/Red effect (with fade time) from slow-> fast proportional                                                                                                    |
| 184-191 Green/Red effect (without fade time) from slow-> fast proportional                                                                                                    |
| 192-199 Blue/4000K effect (with fade time) from slow-> fast proportional                                                                                                    |
| 200-207 Blue/4000K effect (without fade time) from slow-> fast proportional                                                                                                    |
| 208-215 Green/4000K effect (with fade time) from slow-> fast proportional                                                                                                    |
| 216-223 Green/4000K effect (without fade time) from slow-> fast proportional                                                                                                    |
| 224-231 Red/4000K effect (with fade time) from slow-> fast proportional                                                                                                    |
| 232-239 Red/4000K effect (without fade time) from slow-> fast proportional                                                                                                    |
| 240-255 Reserved                                                                                                    |

# DMX protocol

|        | Mode/channels                                        |         |        |       |        |        | DMX       | Eurotion                                     | Type of      |
|--------|------------------------------------------------------|---------|--------|-------|--------|--------|-----------|----------------------------------------------|--------------|
| 1      | 2                                                    | 3       | 4      | 5     | 6      | 7      | Value     | Function                                     | control      |
|        |                                                      |         |        |       |        | 13     |           | Shutter/Strobe                               |              |
|        |                                                      |         |        |       |        |        | 0-31      | Shutter closed                               | step         |
|        |                                                      |         |        |       |        |        | 32-63     | Shutter open                                 | step         |
|        |                                                      |         |        |       |        |        | 64-95     | Strobe-effect from slow to fast              | proportional |
|        |                                                      |         |        |       |        |        | 96-127    | Shutter open                                 | step         |
|        |                                                      |         |        |       |        |        | 128-143   | Opening pulse in sequences from slow to fast | proportional |
|        |                                                      |         |        |       |        |        | 144-159   | Closing pulse in sequences from fast to slow | proportional |
|        |                                                      |         |        |       |        |        | 160-191   | Shutter open                                 | step         |
|        |                                                      |         |        |       |        |        | 192-223   | Random strobe-effect from slow to fast       | proportional |
|        |                                                      |         |        |       |        |        | 224-255   | Shutter open                                 | step         |
| -      | -                                                    | 11      | 3      | 5     | 7      | 14     |           | Dimmer                                       |              |
|        |                                                      |         |        |       |        |        | 0-255     | Light intensity coarse (0-100%)              | proportional |
| -      | -                                                    | 12      | -      | 6     | 8      | 15     |           | Dimmer Fine                                  |              |
|        |                                                      |         |        |       |        |        | 0-255     | Light intensity fine                         | proportional |
|        |                                                      |         |        |       |        |        |           |                                              |              |
| Copyr  | Copyright © 2022-2024 Robe Lighting s.r.o All rights |         |        |       |        |        |           | ghts reserved                                |              |
| All Sp | ecifica                                              | tions s | ubject | to ch | ange v | vithou | it notice |                                              |              |
|        |                                                      |         |        |       |        |        |           |                                              |              |

| DMX protocol for: Eminere 1/2/3/4; Eminere Side 1/2/3/4; |                                                               |              |            |                                                    |              |  |  |  |
|----------------------------------------------------------|---------------------------------------------------------------|--------------|------------|----------------------------------------------------|--------------|--|--|--|
|                                                          | Eminere Inground 2/4; Eminere Remote 1/2/3/4;                 |              |            |                                                    |              |  |  |  |
| UVinere 2/4; UVinere Remote 1/2/4                        |                                                               |              |            |                                                    |              |  |  |  |
| Version: 3.                                              | 3 (23 mod                                                     | es in total) |            |                                                    |              |  |  |  |
|                                                          | Mode/Cha                                                      | nnels in all |            | Mode 11: White selection, Mode 12: WW + CW         |              |  |  |  |
| 11                                                       | 12                                                            | 13           | 14-16      | Mode 13: Only dimmer                               |              |  |  |  |
| 3                                                        | 4                                                             | 2            | Reserved   | Mode 13 is suitable for UVinere and UVinere Remote |              |  |  |  |
|                                                          |                                                               |              |            | TW and PW modes                                    |              |  |  |  |
| Mode/channels DMX Eurotion                               |                                                               |              |            |                                                    |              |  |  |  |
| 11                                                       | 12                                                            | 13           | Value      |                                                    | control      |  |  |  |
| 1                                                        | -                                                             | -            |            | White colour selection                             |              |  |  |  |
|                                                          |                                                               |              | 0 - 255    | White from 2700 K - 6500 K                         | proportional |  |  |  |
| -                                                        | 1                                                             | -            |            | Warm White                                         |              |  |  |  |
|                                                          |                                                               |              | 0 - 255    | Warm White LEDs saturation control (0-100%)        | proportional |  |  |  |
| -                                                        | 2                                                             | -            |            | Cool White                                         |              |  |  |  |
|                                                          |                                                               |              | 0 - 255    | Cool White LEDs saturation control (0-100%)        | proportional |  |  |  |
| 2                                                        | 3                                                             | 1            |            | Dimmer                                             |              |  |  |  |
|                                                          |                                                               |              | 0 - 255    | Light intensity coarse (0 - 100%)                  | proportional |  |  |  |
| 3                                                        | 4                                                             | 2            |            | Dimmer Fine                                        |              |  |  |  |
|                                                          |                                                               |              | 0 - 255    | Light intensity fine                               | proportional |  |  |  |
|                                                          |                                                               |              |            |                                                    |              |  |  |  |
| Copyright                                                | Copyright © 2022-2024 Robe Lighting s.r.o All rights reserved |              |            |                                                    |              |  |  |  |
| All Specific                                             | ations sub                                                    | ject to char | nge withou | t notice                                           |              |  |  |  |
|                                                          |                                                               |              |            |                                                    |              |  |  |  |

| DMX protocol for: Eminere 1/2/3/4; Eminere Side 1/2/3/4 |
|---------------------------------------------------------|
| Eminere Inground 2/4; Eminere Remote 1/2/3/4;           |

|            |            |              | -        |                  |                                                           |              |
|------------|------------|--------------|----------|------------------|-----------------------------------------------------------|--------------|
| Version: 3 | .3 (23 moc | les in total | )        |                  |                                                           |              |
|            | Mode       | e/Channels   | s in all | <b>I a i a a</b> | Mode 17: RGBW(A) pixels, Mode 18: RGB pixels, Mode 19: TW | pixels,      |
| 17         | 18         | 19           | 20       | 21-23            | Mode 20: PW dimmer pixels                                 |              |
| 16         | 12         | 8            | 8        | Reserved         |                                                           |              |
|            |            |              |          |                  | Pixel modes                                               | _            |
| 17         |            | nanneis      | 20       |                  | Function                                                  | Type of      |
| 17         | 18         | 19           | 20       | value            | Ded 1. Emineuro 1/2/2/4                                   | control      |
| 1          | 1          | -            | -        | 0.255            | Red I -Eminere 1/2/3/4                                    |              |
|            | 2          |              |          | 0 - 255          | Croop 1 Eminero 1/2/2/4                                   | proportional |
| 2          | 2          | -            | -        | 0.255            | Green I-Eminere 1/2/3/4                                   | nronortional |
|            | 2          |              |          | 0-255            | Rue 1 Eminero 1/2/2/4                                     | proportional |
| 5          | 5          | -            | -        | 0.255            | Plue I-Engraturation control (0, 100%)                    | nronortional |
|            |            |              |          | 0-233            | White (Amber) 1 Eminero 1/2/2/4                           | proportional |
| 4          | -          | -            | -        | 0.255            | White LEDs saturation control (0, 100%)                   | nronortional |
|            | 4          |              |          | 0-233            | Pod 2 Eminoro 2/2/4                                       | proportional |
| 5          | 4          | -            | -        | 0 - 255          | Red LEDs saturation control (0-100%)                      | proportional |
| 6          | 5          |              |          | 0-233            | Green 2-Eminere 2/3/4                                     | proportional |
| U          | J          | -            | -        | 0 - 255          | Green LEDs saturation control (0-100%)                    | proportional |
| 7          | 6          |              |          | 0 233            | Blue 2-Eminere 2/3/4                                      | proportional |
| ,          | •          |              |          | 0 - 255          | Red LEDs saturation control (0-100%)                      | proportional |
| 8          | _          |              |          |                  | White (Amber) 2-Eminere 2/3/4                             | proportional |
| •          |            |              |          | 0 - 255          | White LEDs saturation control (0-100%)                    | proportional |
| 9          | 7          | _            | _        |                  | Red 3-Eminere 3/4                                         | P - P        |
|            |            |              |          | 0 - 255          | Red LEDs saturation control (0-100%)                      | proportional |
| 10         | 8          | -            | -        |                  | Green 3-Eminere 3/4                                       |              |
|            |            |              |          | 0 - 255          | Green LEDs saturation control (0-100%)                    | proportional |
| 11         | 9          | -            | -        |                  | Blue 3-Eminere 3/4                                        |              |
|            |            |              |          | 0 - 255          | Blue LEDs saturation control (0-100%)                     | proportional |
| 12         | -          | -            | -        |                  | White (Amber) 3-Eminere 3/4                               |              |
|            |            |              |          | 0 - 255          | White LEDs saturation control (0-100%)                    | proportional |
| 13         | 10         | -            | -        |                  | Red 4-Eminere 4                                           |              |
|            |            |              |          | 0 - 255          | Red LEDs saturation control (0-100%)                      | proportional |
| 14         | 11         | -            | -        |                  | Green 4-Eminere 4                                         |              |
|            |            |              |          | 0 - 255          | Green LEDs saturation control (0-100%)                    | proportional |
| 15         | 12         | -            | -        |                  | Blue 4-Eminere 4                                          |              |
|            |            |              |          | 0 - 255          | Blue LEDs saturation control (0-100%)                     | proportional |
| 16         | -          | -            | -        |                  | White (Amber) 4 -Eminere 4                                |              |
|            |            |              |          | 0 - 255          | White LEDs saturation control (0-100%)                    | proportional |
| -          | -          | 1            | -        |                  | Warm White 1 -Eminere 1/2/3/4                             |              |
|            |            |              |          |                  | Warm White LEDs saturation control (0-100%)               | proportional |
| -          | -          | 2            | -        |                  | Cool White 1-Eminere 1/2/3/4                              |              |
|            |            |              |          | 0 - 255          | Cool White LEDs saturation control (0-100%)               | proportional |
| -          | -          | 3            | -        |                  | Warm White 2-Eminere 2/3/4                                |              |

#### DMX protocol

| Mode/channels |             |              |              | DMX       | Function                                    | Type of      |
|---------------|-------------|--------------|--------------|-----------|---------------------------------------------|--------------|
| 17            | 18          | 19           | 20           | Value     | Function                                    | control      |
|               |             |              |              | 0 - 255   | Warm White LEDs saturation control (0-100%) | proportional |
| -             | -           | 4            | -            |           | Cool White 2-Eminere 2/3/4                  |              |
|               |             |              |              | 0 - 255   | Cool White LEDs saturation control (0-100%) | proportional |
| -             | -           | 5            | -            |           | Warm White 3-Eminere 3/4                    |              |
|               |             |              |              | 0 - 255   | Warm White LEDs saturation control (0-100%) | proportional |
| -             | -           | 6            | -            |           | Cool White 3-Eminere 3/4                    |              |
|               |             |              |              | 0 - 255   | Cool White LEDs saturation control (0-100%) | proportional |
| -             | -           | 7            | -            |           | Warm White 4 -Eminere 4                     |              |
|               |             |              |              | 0 - 255   | Warm White LEDs saturation control (0-100%) | proportional |
| -             | -           | 8            | -            |           | Cool White 4 -Eminere 4                     |              |
|               |             |              |              | 0 - 255   | Cool White LEDs saturation control (0-100%) | proportional |
| -             | -           | -            | 1            |           | Dimmer 1                                    |              |
|               |             |              |              | 0 - 255   | Light intensity coarse (0 - 100%)           | proportional |
| -             | -           | -            | 2            |           | Dimmer Fine 1                               |              |
|               |             |              |              | 0 - 255   | Light intensity fine                        | proportional |
| -             | -           | -            | 3            |           | Dimmer 2                                    |              |
|               |             |              |              | 0 - 255   | Light intensity coarse (0 - 100%)           | proportional |
| -             | -           | -            | 4            |           | Dimmer Fine 2                               |              |
|               |             |              |              | 0 - 255   | Light intensity fine                        | proportional |
| -             | -           | -            | 5            |           | Dimmer 3                                    |              |
|               |             |              |              | 0 - 255   | Light intensity coarse (0 - 100%)           | proportional |
| -             | -           | -            | 6            |           | Dimmer Fine 3                               |              |
|               |             |              |              | 0 - 255   | Light intensity fine                        | proportional |
| -             | -           | -            | 7            |           | Dimmer 4                                    |              |
|               |             |              |              | 0 - 255   | Light intensity coarse (0 - 100%)           | proportional |
| -             | -           | -            | 8            |           | Dimmer Fine 4                               |              |
|               |             |              |              | 0 - 255   | Light intensity fine                        | proportional |
|               |             |              |              |           |                                             |              |
| Copyright     | © 2022-20   | 24 Robe Li   | ghting s.r.o | All right | s reserved                                  |              |
| All Specifi   | cations sub | ject to chai | nge withou   | t notice  |                                             |              |
|               |             |              |              |           |                                             |              |